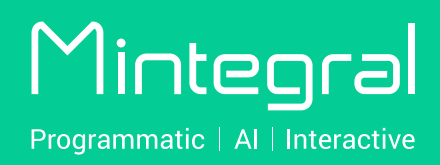

# 

目录

|    | 名词解释                | 1  |
|----|---------------------|----|
| 二. | 操作说明                | 2  |
|    | 1. 注册投放账号           | 2  |
|    | 2. 在线充值             | 4  |
|    | 3. 创建并激活广告          | 6  |
|    | 4. 修改广告单元信息         | 24 |
|    | 5. 修改广告单元投放状态       | 24 |
|    | 6. 素材管理             | 25 |
|    | 7. Playturbo 素材制作平台 | 28 |
|    | 8. 定向设置             | 30 |
|    | 9. 查看报表             | 32 |
|    | 10. 账户模块操作说明        | 39 |

# 一. 名词解释

- **广告:** 指需要推广的广告主体,这个主体可以是一个移动应用,也可以 是一个网页。
- 广告单元:指广告主体下具体需要做投放的广告单元,例如,在推广一个应用时,由于广告投放的地区不同,价格以及素材不同,可创建不同的广告投放单元做对比测试。同一个广告维度下可以有多个广告单元维度。广告单元名称可自定义,但建议广告单元名称设置格式:公司名缩写\_产品缩写\_投放地区\_platform\_mtg。
- 追踪链接: 监测Mintegral流量回传的点击或者展示数据,并用于转化归因 回调。如使用第三方对接,在第三方上选择Mintegral追踪链接; 如使用API/S2S对接,具体可联系账户经理进行咨询。
- **UUID:** 为Mintegral内部针对广告单元进行数据查询的标示,自动生成。

二. 操作说明

## 1. 注册投放账号

#### 1)注册账号

注册路径:通过 Mintegral 官网: https://www.mintegral.com/cn, 点击注册,选择"广告主"角色进入注册页面。

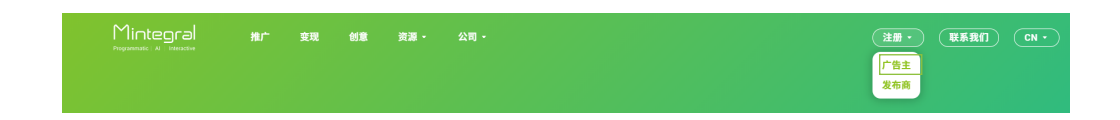

## 2) 注册信息填写

按要求填写注册页面上的相关信息。 注册名称建议格式:公司名缩写\_MTG。

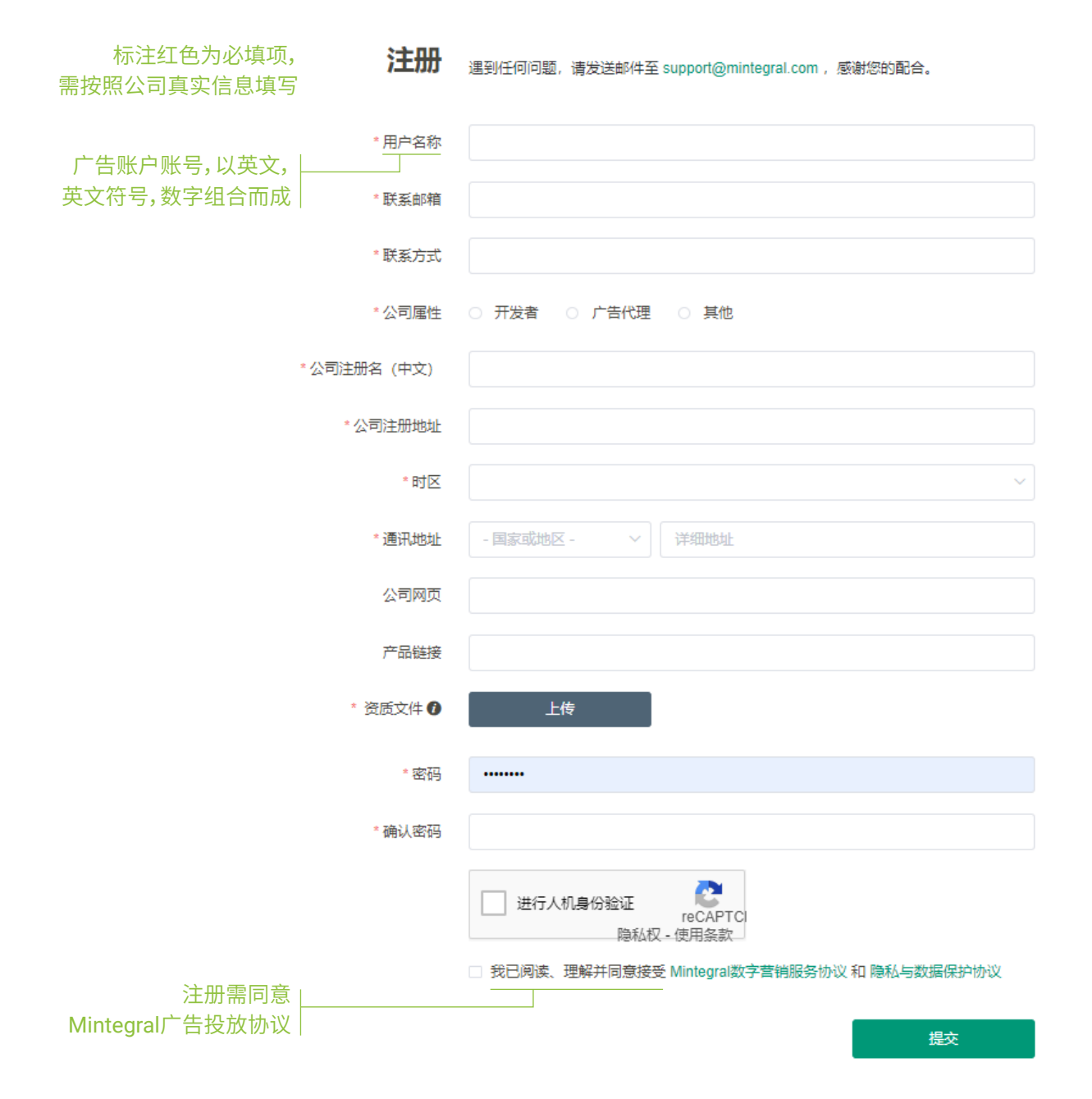

## 2. 在线充值

需提前完成充值,保证账户余额充裕,才可进行投放。

## 1)充值路径:

美元最低充值额度:\$500.00,人民币最低充值额度:¥5000.00。

|                    | Mintegral C首页 SF广告投放                             | 目 报表中心       | 账号管理                |  |
|--------------------|--------------------------------------------------|--------------|---------------------|--|
|                    | 在线充值 账号管理 〉在线充值                                  |              | 基本信息                |  |
| 在线充值可选择 —          | 充值货币 第2步 O USD ○ CNY                             |              | 用户官理<br>修改密码        |  |
| 美元充值或人民中<br>充值两种币种 | 充值金额 最小金额: \$500                                 | 第1步_         | <b>在线充值</b><br>账单管理 |  |
|                    | 3 万国立舰<br>充值过程中可能产生一定的费用(比如,预提税 ④),<br>确认,选择付款方式 | 实际充值成功金额以最终审 | 核确认为准。              |  |

## 2)充值确认:

## 美元充值:

|               | Mintegral C首页 #广告投放        | 目 报表中心 ④ 账号管理    |            |
|---------------|----------------------------|------------------|------------|
|               | 在线充值 账号管理 〉在线充值            |                  |            |
|               | 账单地址                       |                  |            |
|               | 城市                         | 州省               | 国家或地区      |
|               | 城市                         | 州省               | (CG) Congo |
| 可支持银行卡        | t t                        |                  |            |
| 和Paypal方式充值   | PayPal                     |                  |            |
| 勾选Mintegral充值 | 我已阅读、理解并同意接受 Mintegral数字营销 | 服务协议 和 隐私与数据保护协议 |            |
| 相关协议和隐私政策     | 立期支付 返回                    |                  |            |
| 方可继续进行充值      |                            |                  |            |

## 人民币充值:

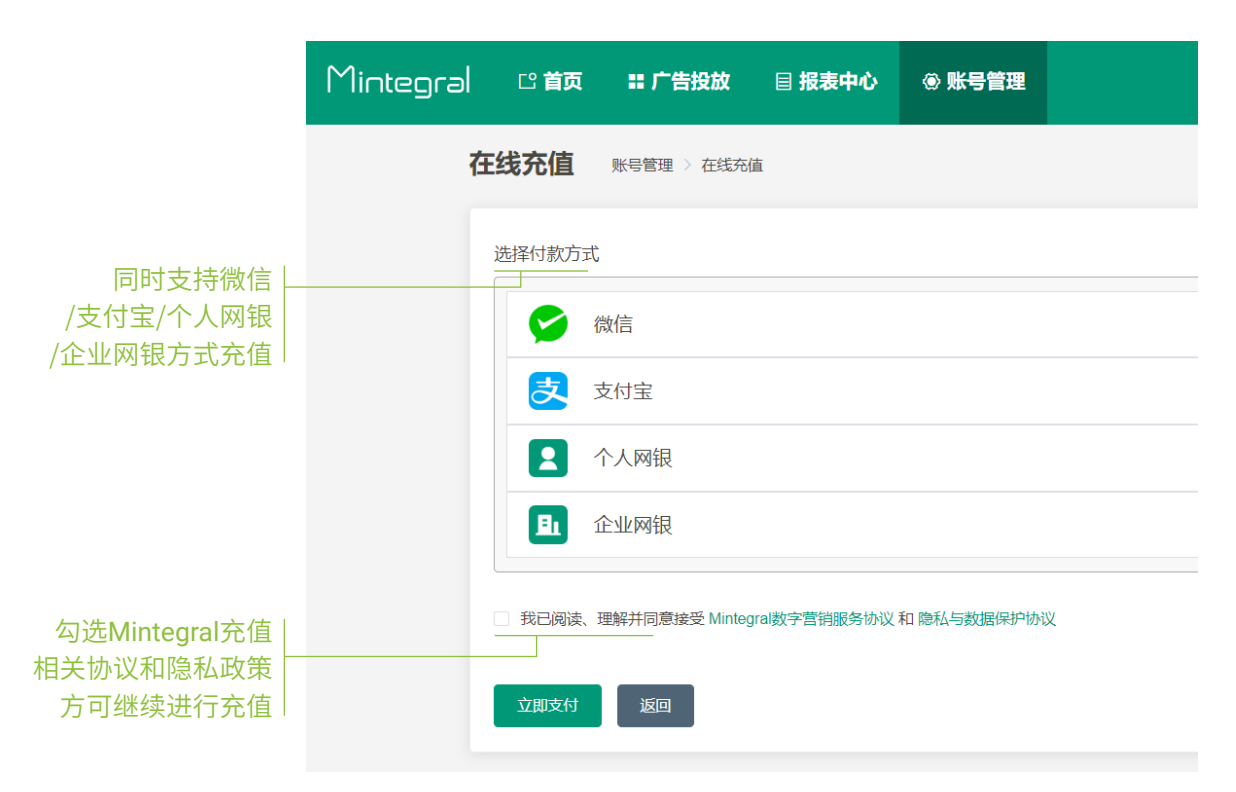

## 3. 创建并激活广告

## 1) 创建广告的流程

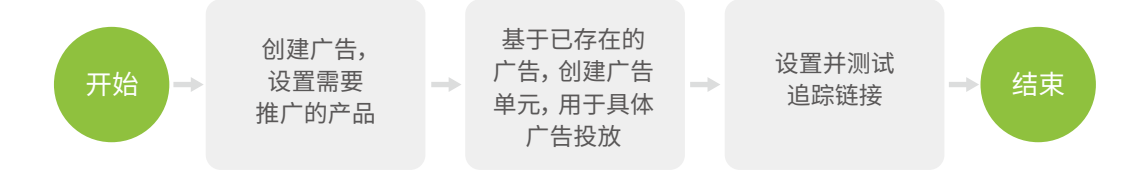

## 2) 创建广告

创建路径:

|           | 第1步            |              |            |      |       |            |                         |                |
|-----------|----------------|--------------|------------|------|-------|------------|-------------------------|----------------|
| Mintegral | □ 首页 # 广告投放    | 目 报表中心   ◎ 账 | 号管理        |      |       |            | test100                 | 10   退出   中文 ~ |
| 广告        | 列表 广告投放 > 广告列  | -<br>表       |            |      |       |            | <sup>账户余额:</sup><br>笙2+ | ÷              |
|           | 广告名称 -         | - 平台 -       | > 直线广告     |      |       | 创建广告单      |                         |                |
|           |                |              |            |      |       | 花麂, CVR 以及 | CPI数值为最近7天的非            | 计算话用           |
| 广告名       | 络称             | 关联广告单元数 🕖    | 活跃的广告单元数 🕖 | 花费 ≑ | CVR ¢ | CPI 🕜 💠    | 操作                      |                |
| <b>1</b>  | jwen0513_001   | 0            | 0          | -    | -     |            | 编辑                      | ÷              |
| P         | app-android    | 0            | 0          |      |       |            | 编辑                      | :              |
| 2         | yu-test-webios | 0            | 0          |      |       |            | 编辑                      | 1              |

#### 创建步骤:

• 第一步,选择需要投放的广告类型

如果需要推广的产品是一个移动应用,则将广告类型设置为移动应用; 如果仅仅只是推广一个页面,则将广告类型设定为"网页(网站)"

| 创建广告 | 广告投放 〉 广告列表 | > 创建广告      |    |  |
|------|-------------|-------------|----|--|
|      |             |             |    |  |
|      |             | 广告类型        |    |  |
|      |             | ○ 移动应用      |    |  |
|      |             | ( 岡贞 ( 岡站 ) |    |  |
|      |             |             | 一世 |  |
|      |             |             |    |  |

• 第二步,设置广告主体

若广告类型为网页(网站),设置相关投放信息,完成广告创建, 界面显示如下:

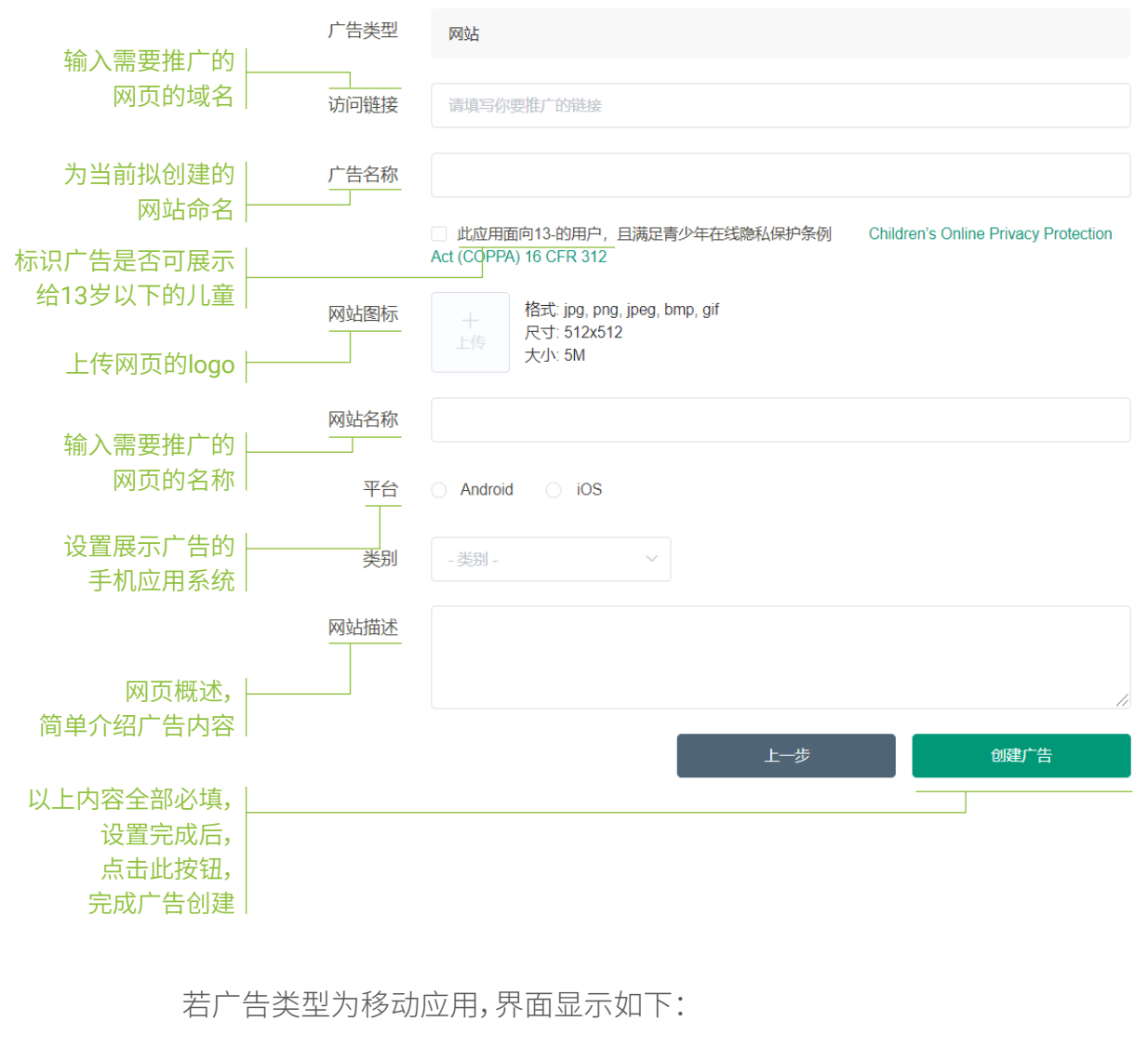

|                | 广告类型   | 应用                       |              |     |
|----------------|--------|--------------------------|--------------|-----|
|                | 应用下载链接 | 请输入App在App Store或者Google | e Play中的下载链接 |     |
|                |        | App未上架? 请直接输入App的下载地址    |              |     |
|                |        |                          | 上一步          | 下一步 |
| 输入链接后,         |        |                          |              |     |
| 点击此按钮<br>进入下一步 |        |                          |              |     |

• 第三步,完善广告信息

若广告类型为移动应用,在完成第二步链接输入后,点击【下一步】按钮,进入广告设置的最后一步,页面显示如下:

|                                        | 广告类型   | 应用                                                                                                    |          |
|----------------------------------------|--------|----------------------------------------------------------------------------------------------------|----------|
|                                        | 应用下载链接 | https://play.google.com/store/apps/details?id=io.voodoo.holeio&hl=en_U                                                                                                    |          |
| 确定广告名称,<br>广告名称默认为<br>移动应用的名称          | 广告名称   | <ul> <li>此应用面向13-的用户, 且满足青少年在线隐私保护条例</li> <li>Children's Online Privacy Protection</li> <li>Act (COPPA) 16 CFR 312</li> </ul>                                                                                 | <b>)</b> |
| 旧确此移动应用                                | 应用图标   | 格式: jpg, png, jpeg, bmp, gif<br>尺寸: 512x512<br>大小: 5M                                                                                                    |          |
| 是否满足青少年<br>隐私保护条例                      | 应用名称   | Hole.io                                                                                                    |          |
|                                        | 包名     | io.voodoo.holeio                                                                                                    |          |
|                                        | 大小     | 72.9 MB                                                                                                    |          |
|                                        | 平台     | <ul> <li>Android O iOS</li> </ul>                                                                                                    |          |
|                                        | 类别     | Games ~                                                                                                    |          |
|                                        | 版本要求   | 4.4 至 -                                                                                                    |          |
|                                        | 应用描述   | The most addictive game!Enter the arena and face the other holes in a fierce battle.<br>Eat everything in sight with your black hole and expand it to eat more! Show them who<br>is the biggest hole in town! | 11       |
| 完成页面中的  <br>广告设置后,<br>点击此按钮,<br>完成广告设置 |        | 上一步创建广告                                                                                                    |          |

说明:

- 若应用访问链接为 App Store 或者 Google Play 的链接,应用基本信息将自动带出,仅"广告名称"可修改;若未自动抓取信息的,也可手动补充信息。
- 若该应用的访问链接为其他类型,需要手动输入应用基本信息,才可继续 广告创建。如国内APK产品,系统不能自动抓取信息,需手动补充。

• 第四步,广告创建完成后,可在广告列表中查看新增的广告访问路径:

|                   | 第1步                    |           |            |      |       |           |                   |            |
|-------------------|------------------------|-----------|------------|------|-------|-----------|-------------------|------------|
| Mintegral 🛚 🛎 🛱 🕅 | ፤ ■ 广告投放 🗐 报表•         | 中心 ④ 账号管理 |            |      |       |           |                   | test1000   |
| 第2步               | <br>广告列表 广告报放 > 广告     | 列表        |            |      |       |           | 账户余额:             |            |
|                   | - 广告名称 -               | - 平台 -    | > 直线广告     |      |       | 创建广告4     | 玩 创建广告            |            |
|                   |                        |           |            |      |       | 花鹿, CVR 以 | 及 CPI 数值为最近7天的计算结 | . <b>.</b> |
|                   | 广告名称                   | 关联广告单元数 🕐 | 活跃的广告单元数 🕖 | 花费 🗘 | CVR ¢ | CPI 🕡 ¢   | 操作                |            |
|                   | hole.io                | 0         | 0          |      |       |           | 585R E            |            |
|                   | <b>彩</b> 音app          | 1         | 0          |      |       |           | 9610 E            |            |
|                   | Jwen test xxx 20200226 | 4         | 0          | -    |       | -         | <b>9840</b> :     | 1          |

# 3) 创建广告单元

创建路径:从广告列表创建广告单元

第1步

| Mintegral | じ 首页 | ₩ 广告投放          | 目 报表中心    | ④ 账号管理    |            |      |       |         |                  |                | test1000   混出   ) |
|-----------|------|-----------------|-----------|-----------|------------|------|-------|---------|------------------|----------------|-------------------|
|           | ٢    |                 | 授放 〉 广告列表 |           |            |      |       |         | 账户余              | 额:             |                   |
|           |      | - 广告名称 -        |           | - 平台 -    |            | *    |       |         | 的此广告单元           | 创建广告           |                   |
|           |      |                 |           |           |            |      |       |         | 游, CVR 以及 CPI 数值 | 为最近7天的计算结果     |                   |
|           |      | 广告名称            |           | 关联广告单元数 🕖 | 活跃的广告单元数 💿 | 花费 ≑ | CVR ¢ | СРІ 🕜 ≑ | Birft:           |                | 笙っ歩               |
|           |      | tole.io         |           |           | 0          |      |       | -       | 9658             | <u> </u>       | 第2少               |
|           |      | ‰ @filliapp     |           |           | 0          |      | -     |         | (R)(R)           | 添加广告单元<br>查看报表 |                   |
|           |      | wen test xxx 20 | 200226    | i.        | 0          | -    | -     |         | SISSE            |                |                   |

创建步骤:

#### • 第一步,设置广告单元基本信息

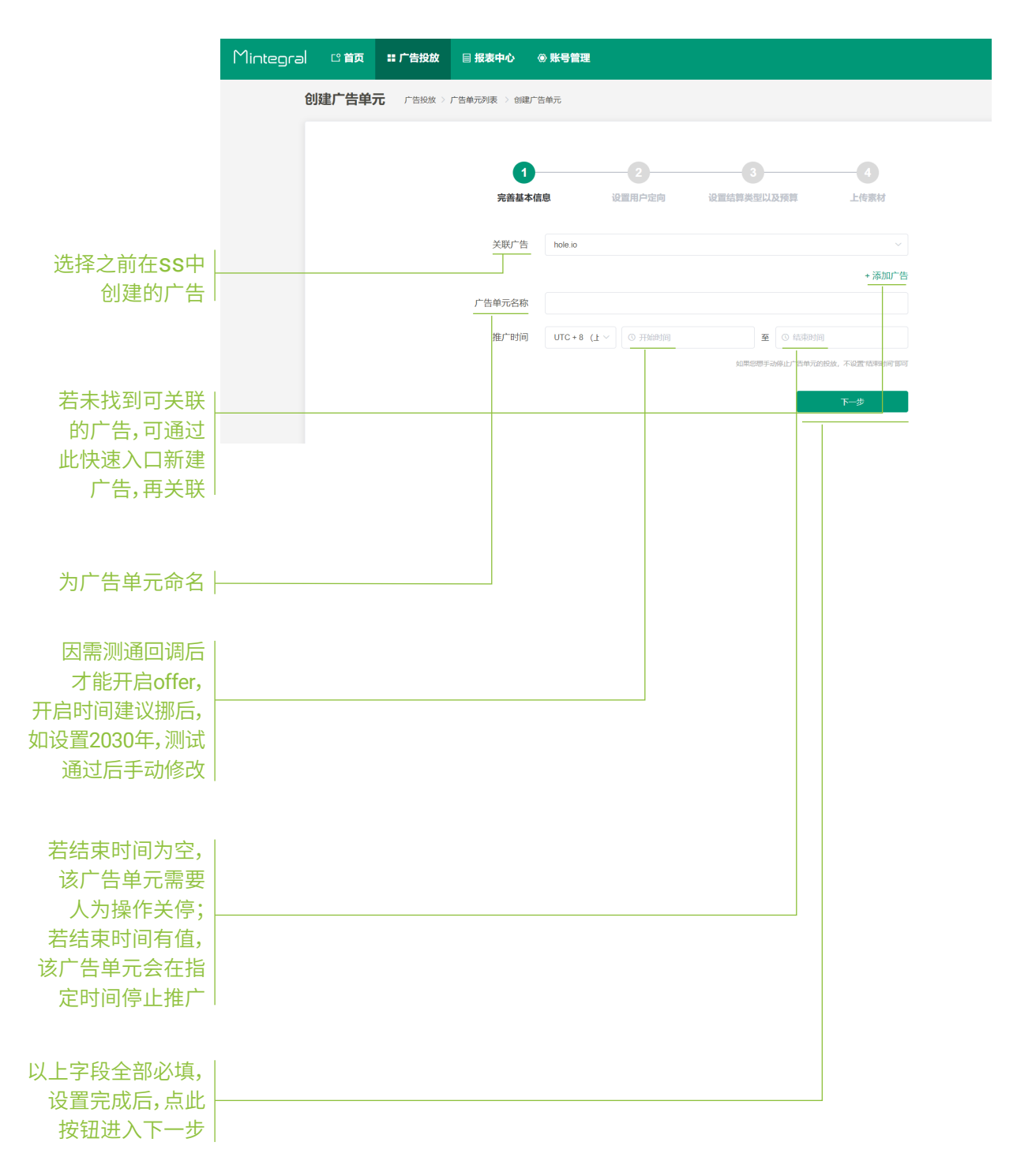

• 第二步,设置广告单元的定向信息

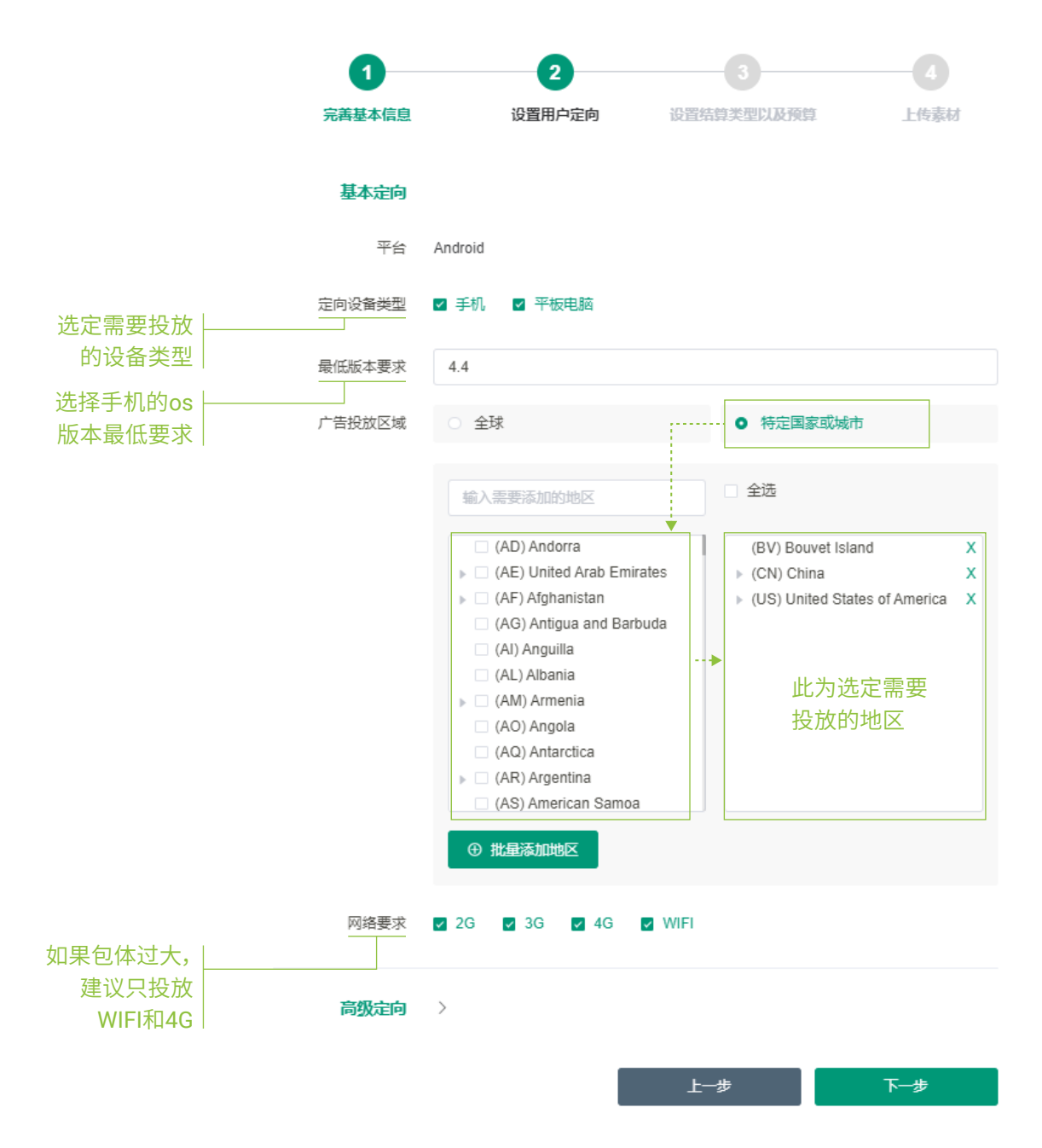

• 第三步,设置广告单元的价格与预算

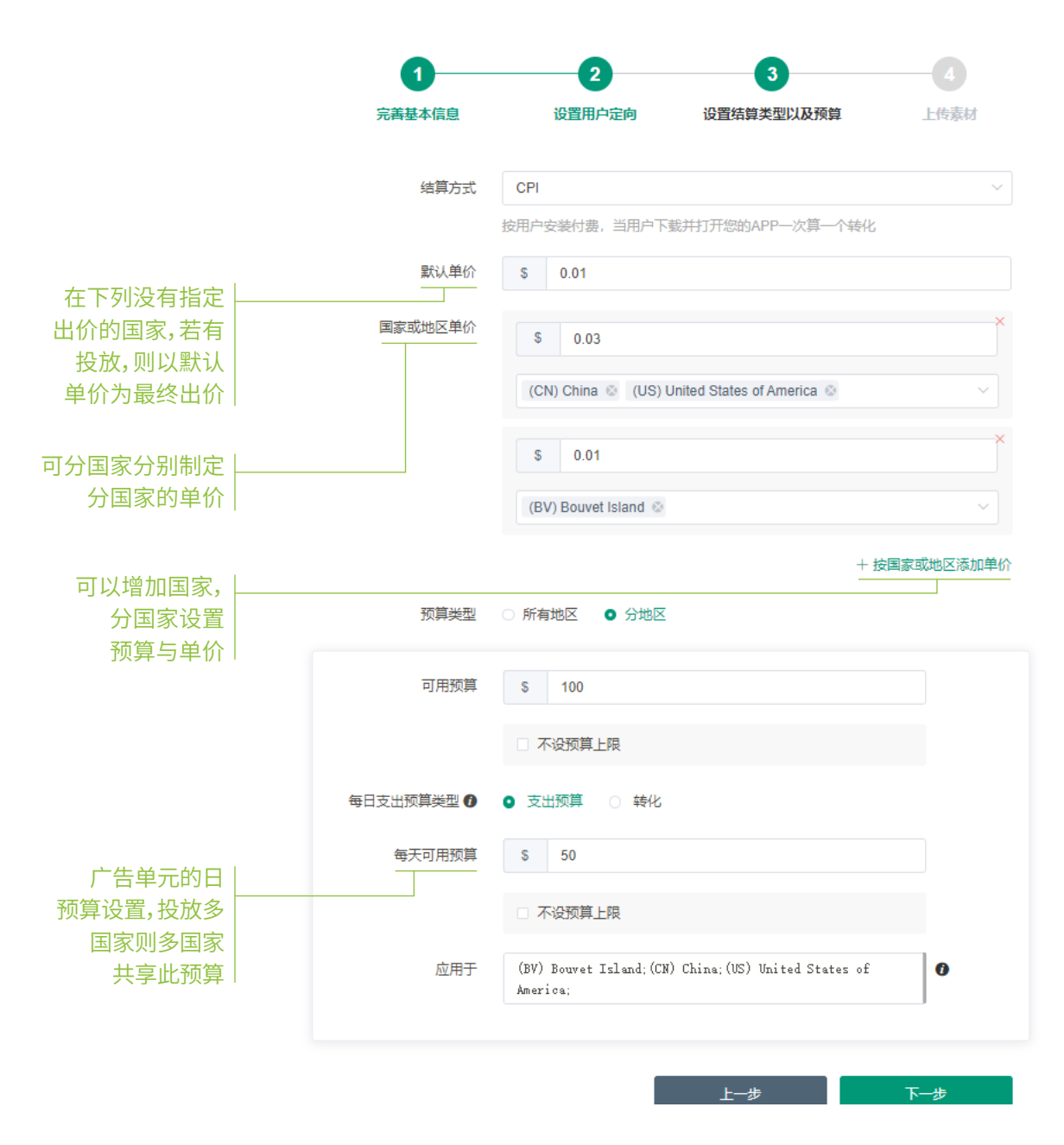

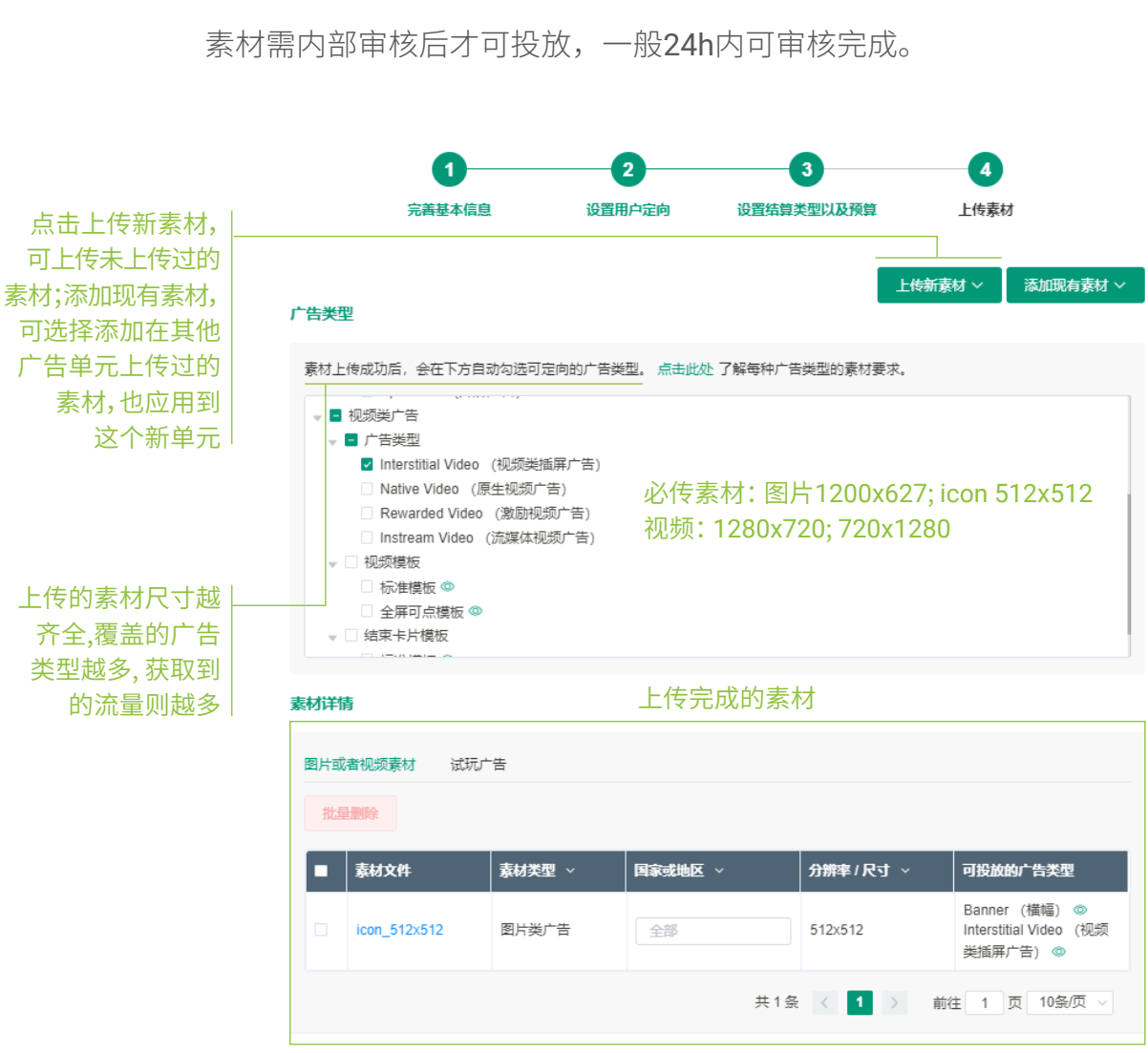

• 第四步,上传广告单元的素材信息,用于提升广告的转化率

素材相关要求如下:

| 视频类素材基本要求 |                                                                        |
|-----------|------------------------------------------------------------------------|
| 视频尺寸(必选)  | 1280x720, 720x1280                                                     |
| 视频尺寸(建议)  | 1920x1080, 1080x1920, 1024x768, 768x1024                               |
| 时间长度      | 建议提供6s,15s,30s多个版本,至少提供一个版本                                            |
| 格式        | MP4                                                                    |
| 原始码率      | 1500kpbs以上                                                             |
| 体积大小      | 小于50MB                                                                 |
| 图片类素材基本要求 |                                                                        |
| 支持图片格式    | jpg(必选),jpeg,png,gif,bmp                                               |
| 支持图片大小    | 不超过500k                                                                |
| 图片尺寸(必选)  | 1200x627(大图),512x512(icon),720x1280,<br>768x1024,320x50,728x90,640x120 |

上传新素材或添加现有素材时,可以基于语言、主题、风格等对素材 进行分组,如无需将素材进行分组,自动归入default组(注:历史素 材默认与default组关联)。

如需将素材关联至广告单元中的其他素材组,可以在素材组名称中进 行切换,或新增素材组,再将素材关联至新素材组。

(注:一个广告单元中不允许出现名称相同的多个素材组。)

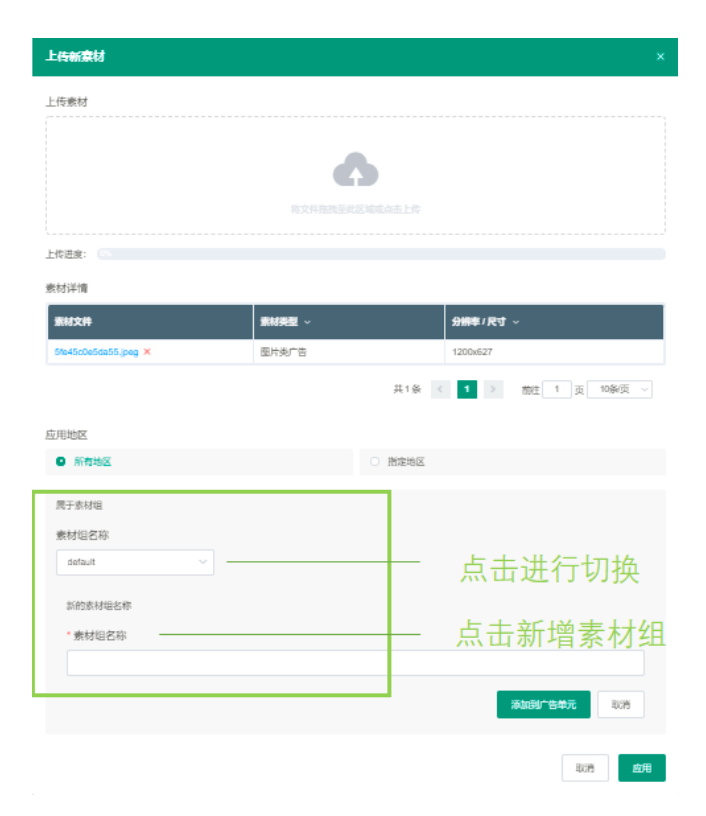

如需批量转移上传完成的素材,可在素材详情中查看该广告单元中各素材归属的素材组并通过勾选进行批量转移。

| 家材详情         |                     |                  |                              | Minte                                                                                                    | egral 广告素材审核参考标 |
|--------------|---------------------|------------------|------------------------------|----------------------------------------------------------------------------------------------------|-----------------|
| 图片或者视频素相     | 对 试玩广告<br>转移素材(广告单元 | 动态创意优化广告<br>(维度) |                              |                                                                                                    |                 |
| 文件           | 素材类型 ~              | 国家或地区 ~          | 分辨率/尺寸 ~                     | 可投放的广告类型<br>More Offer(猜你喜欢)                                                                                                    | 素材组名称           |
| <512-1.png × | 图片类广告               |                  | <sup>512x512</sup><br>即可进行编辑 | ●<br>Banner (橫幅) ●<br>Display Interstitial (圏片<br>英酒屛广告) ●<br>Display Native (原生図<br>片广告) ●<br>Appwall (应用墙) ●<br>More Offer (猜你喜欢)<br>● | default         |
| _512x512 ×   | 图片类广告               | 全部               | 512x512                      | Banner (機幅) ③<br>Display Interstitial (図片<br>类插屏广告) ④<br>Display Native (原生图<br>片广告) ④<br>Appwall (应用墙) ④                                | default         |

上传自制试玩广告素材:

如果想要投放试玩广告素材,如下图上传试玩广告素材。

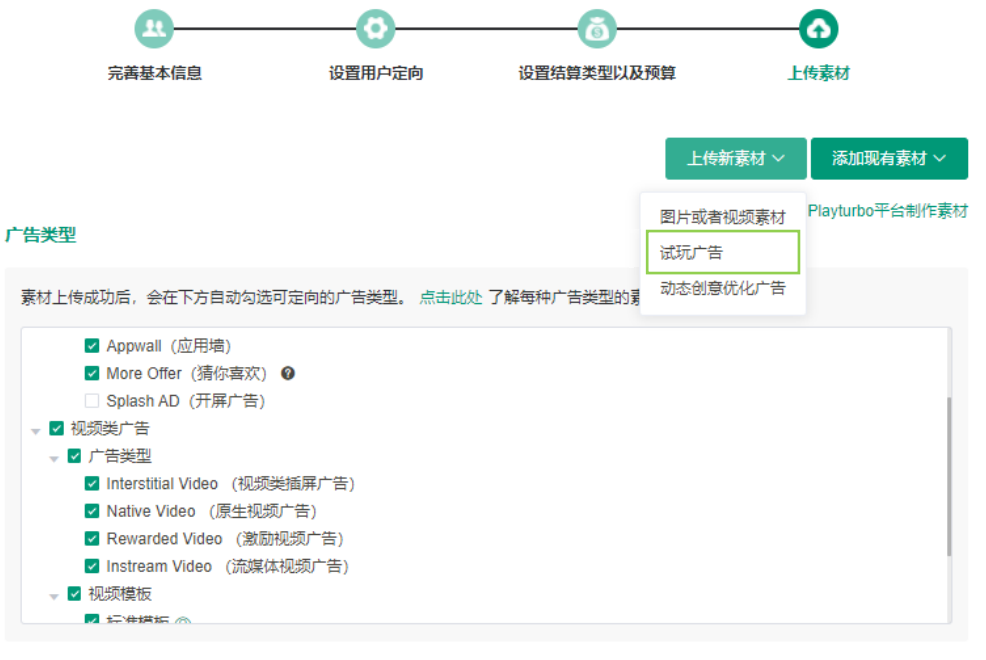

#### 素材详情

Mintegral 广告素材审核参考标准

step1: 上传试玩素材,点击试玩进行测试,选择试玩广告类型、语种、 投放地区与关联素材组。 step2:测试通过后,上传素材需通过内部审核,一般交互素材审核会在1-2个工作日内完成。您可在广告单元中查看审核状态:待审核/拒绝/使用中

| 上传新素材                                                                                                    |                                                    |              |
|----------------------------------------------------------------------------------------------------|----------------------------------------------------|--------------|
| 上传方式<br>○ 输入创意获取链接 ● 上传zip包<br>试玩厂告指商                                                                    |                                                    |              |
| 支持上传 ZIP 文件,上传覆盖,文件大小不能大于 5M,<br><b>点击此</b>                                                              | 了<br>可拖拽上传。上传文件名称只允许字母,数字,下划线。<br><mark>处上传</mark> |              |
| Mintegral_Goddess_HHB_0118                                                                               | 检测列表                                               |              |
| Success!                                                                                                 | ✓ HTML 结构                                          | Done         |
| This page indicates that your creative has correctly<br>setup click-through functionality.               | <ul> <li>「**03×12/14/15</li> <li></li></ul>        | Done<br>Done |
| When users diok on your ad, they will not see this<br>page, and will instead be sent to your destination | <ul> <li>✓ 开始游戏调用</li> <li>✓ 关闭游戏调用</li> </ul>     | Done<br>Done |
| 提示:可支持横竖屏幕展示和各机型适配                                                                                       | <ul> <li>文件处理方式</li> <li>文件规范</li> </ul>           | Done<br>Done |
|                                                                                                    | <ul> <li>✓ 素材依赖代码的存储要求</li> <li>✓ 代码报错</li> </ul>  | Done<br>Done |
|                                                                                                    | 💽 teanst                                           |              |

#### 已上传的素材

| 素材名称                                              | 大小     | 试玩广告类型         | 语种  |  |  |
|---------------------------------------------------|--------|----------------|-----|--|--|
| Mintegral_Goddess_HHB_0118                        | 1.10 M | 试玩广告类型 ~       |     |  |  |
| 把素材应用到投放地区<br><ul> <li>应用至广告单元里的所有投放地区</li> </ul> | ×      | ○ 应用至广告单元里的指定投 | 故地区 |  |  |
| 展于素材组<br>素材组名称<br>请选择 ~<br>添加新的素材组                |        |                |     |  |  |

取消 提交

| 素材详情      |               |          |      |        | Mintegral / | 告素材审核参考标准 |
|-----------|---------------|----------|------|--------|-------------|-----------|
| 图片或者视频素材  | は 気気にた 一 动态创い | 意优化广告    |      |        |             |           |
| 批量删除      | 转移素材(广告单元维度)  |          |      |        |             |           |
| ,<br>语种 ~ | 国家或地区 ~       | 试玩广告类型 ~ | 上传方式 | 大小     | 素材组名称       | 状态        |
| 英语        | 全部            | 交互视频     | Zip  | 1.10 M | Test        |           |
|           |               |          | 共1   | 훘 < 1  | > 前往 1 页    | 10条/页 🗸   |

• 第五步,素材文案翻译(非必要步骤):

此为选择性功能,用于将广告文案翻译为目标投放区域的语种, 具体操作如下图:

step1:新增素材类型

|                         | 文案素材 | $\checkmark$    |    |       |            |       |      |        |         |
|-------------------------|------|-----------------|----|-------|------------|-------|------|--------|---------|
|                         | 输入文案 | 0               |    |       |            |       |      |        |         |
|                         | 输入需要 | 要翻译的内容          |    |       |            |       |      |        | 翻译      |
|                         | 复制翻  | 译内容到 >          |    |       |            |       |      |        |         |
|                         |      | 语种              |    | 国家或地区 |            |       | 翻译结果 |        |         |
|                         |      |                 |    |       | 暂无数据       |       |      |        |         |
| 新增素材类型  -<br>(APP名称,简介, | + 新雄 | 8               |    |       | ł          | 共0条 < | 1 >  | 前往 1 页 | 20条/页 🗸 |
|                         | ID   | 素材类型 ~          | 内容 |       | 语种         | 国家或地区 | ~    |        | 操作      |
| 点击安装按钮,<br>副标题 )        |      | CTA Button      |    |       | language 🗸 | all   |      |        | ✓ 直删除   |
|                         |      | APP Name        |    |       |            |       |      |        |         |
|                         |      | APP Description |    |       | ţ          | 共1条 < | 1    | 前往 1 页 | 10条/页 🗸 |
|                         |      | Short Title     |    |       |            |       |      |        |         |
|                         |      |                 |    |       |            |       | 上一步  | É      | 则建广告单元  |

注:系统自动生成End-card模板,包含的文案素材类型有应用名称、应用简介、 安装按钮、产品副标题,示例如下:

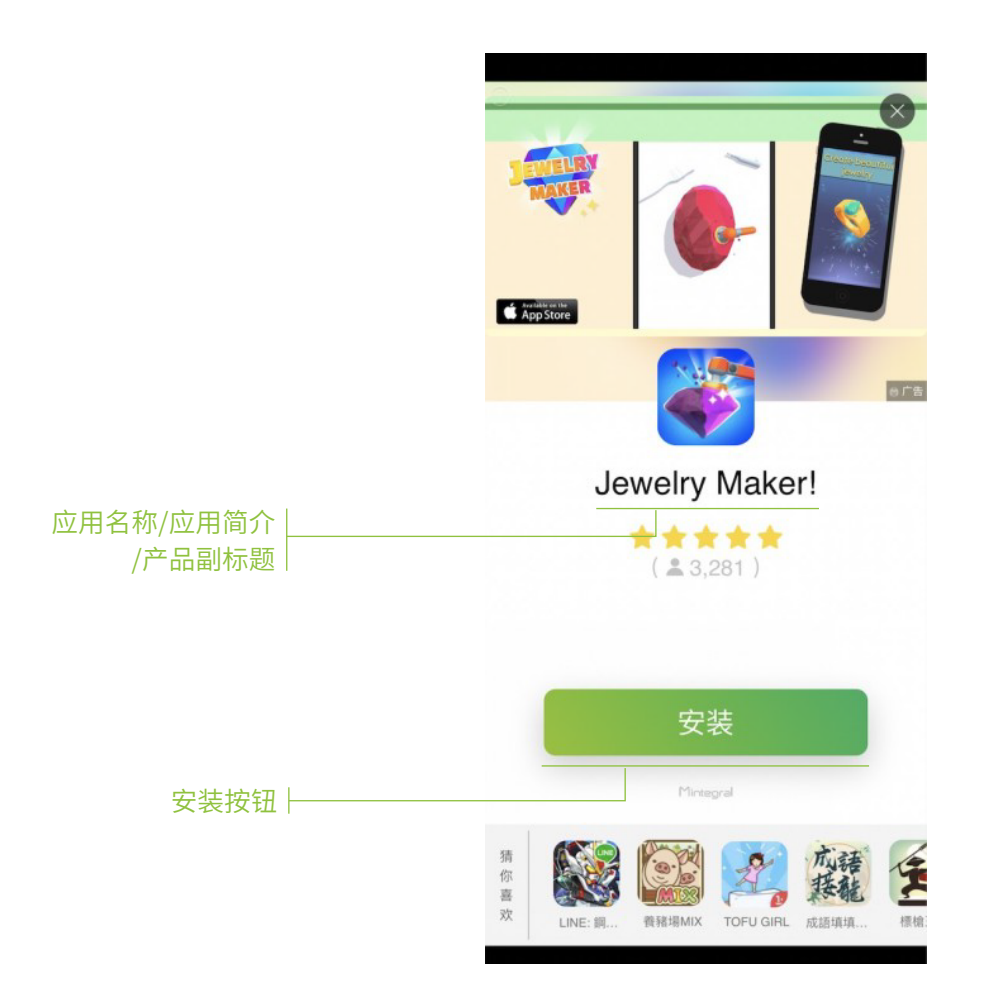

step2: 在列表上方的地区过滤条件中,可筛选地区查看对应的基础 素材详情,相关操作与广告单元创建页面一致,用户可以在此页面上 更新文案素材

注:广告单元投放过程中,若对应地区未指定素材,则由程序自动从应用商店或者 广告活动中抓取对应的内容用于投放,即此处不进行特殊设置也不会影响广告主 创建广告单元。

#### step3:利用翻译功能完成目标语言转换(选择性功能)

|                            | 文案素材                     | $\sim$              |                |                      |  |  |  |  |  |
|----------------------------|--------------------------|---------------------|----------------|----------------------|--|--|--|--|--|
| 输入需要翻译<br>的文案内容<br>点击翻译 —— | 输入文案<br>install n<br>复制翻 | 输入文案                |                |                      |  |  |  |  |  |
|                            |                          | 语种                  | 国家或地区          | 翻译结果                 |  |  |  |  |  |
|                            |                          | English             | BL,BM,KP       | install now          |  |  |  |  |  |
|                            |                          | Chinese Simplified  | ∞ 第3步          | 现在安装                 |  |  |  |  |  |
| 选择需要翻译成                    |                          | Chinese Traditional | НК             | 現在安裝                 |  |  |  |  |  |
| 的目标语言                      |                          | Japanese            | JP             | 今すぐインストール            |  |  |  |  |  |
|                            |                          | French              | FR             | installer maintenant |  |  |  |  |  |
|                            |                          | Bengali             | BD             | এখন ইন্সটল করুন      |  |  |  |  |  |
|                            |                          | Danish              | DK             | Installer nu         |  |  |  |  |  |
|                            |                          | Indonesian          | ID             | instal sekarang      |  |  |  |  |  |
|                            |                          | Italian             | IT             | Installa ora         |  |  |  |  |  |
|                            | 十新增                      | 1                   | 共9条 <          | 1 > 前往 1 页 20条/页 >   |  |  |  |  |  |
|                            | D                        | 素材类型 → 内容           | 语种 国家或地区       | ~ 操作                 |  |  |  |  |  |
|                            |                          | CTA Button          | language V all |                      |  |  |  |  |  |

step4:复制翻译内容到对应的展示位置,选择投放地区

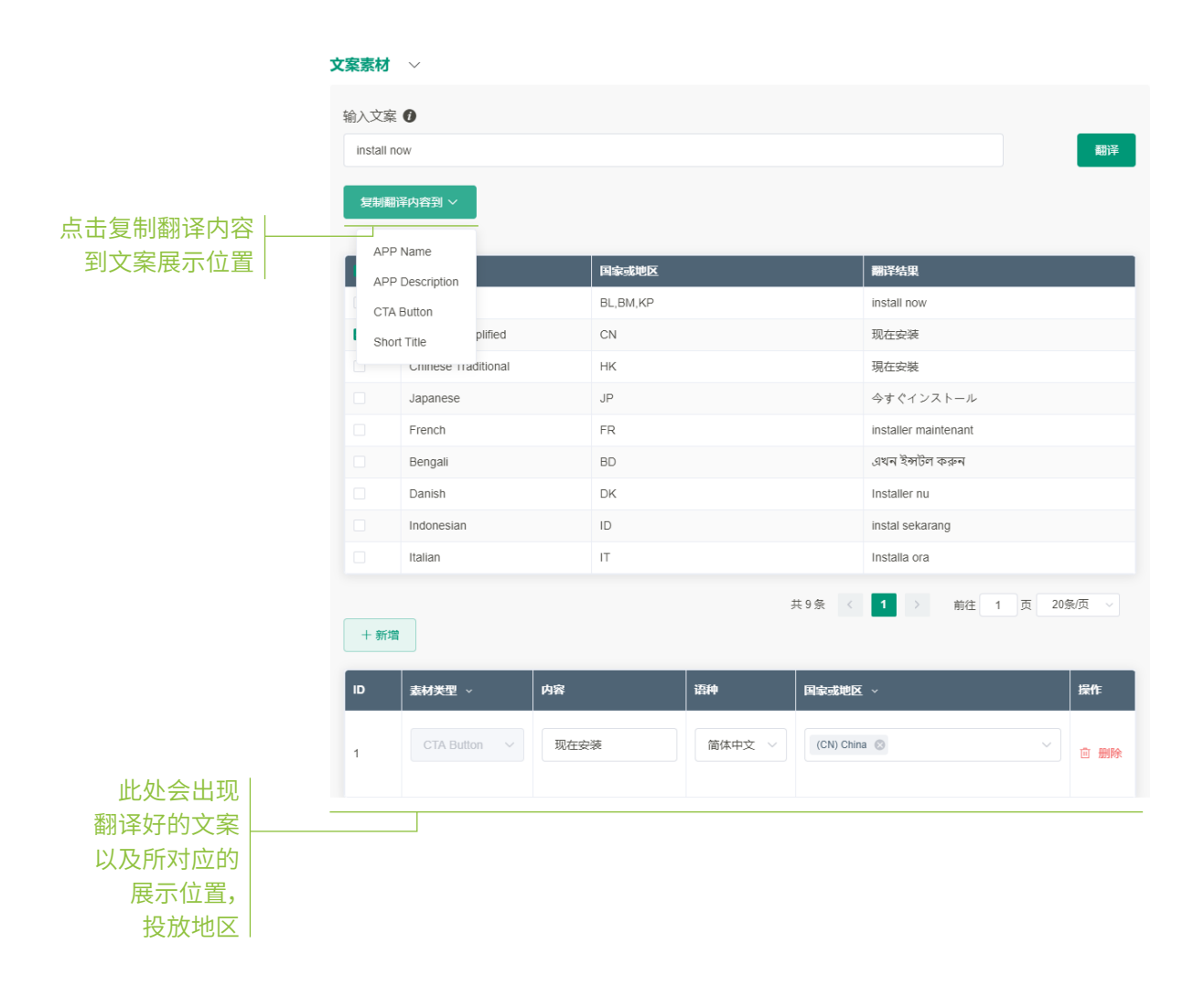

#### 4) 设置追踪链接

广告单元创建成功后,需要完成追踪链接的配置。同时,CPI的单子, 必须保证点击追踪链接的准确性,测试通过后,才能激活单子。

追踪链接设置入口:

|           |     | 第1步           |        |           |                  |                                        |                                              |      |            |                  |                    |  |  |
|-----------|-----|---------------|--------|-----------|------------------|----------------------------------------|----------------------------------------------|------|------------|------------------|--------------------|--|--|
| Mintegral | 口首页 | <b>Ⅱ</b> 广告投放 | 目 报表中心 | ◎ 账号管理    |                  |                                        |                                              |      |            |                  |                    |  |  |
|           |     |               |        | 广告单元列表    | 广告投放 > 广告单元系     | 间表                                     |                                              |      |            |                  | 账户余额:              |  |  |
|           |     |               |        | - 广告单元名称  | - UUID -         | - 关联广                                  | 告- ~ -                                       | 状态 - | ~ - 结算方式 - | ~ ~ 干台           |                    |  |  |
|           |     |               |        | - 国家或地区 - |                  |                                        |                                              |      |            | 创建广告单元           | 查找广告单元             |  |  |
|           |     |               |        |           |                  |                                        |                                              |      |            | 花费, CVR 以及 CPI 影 | 改值为最近7天的计算结果       |  |  |
|           |     |               |        | 广告单元名称    | eneenii          | 推广时间                                   | 状态                                           | 花爽 ≑ | CVR ¢      | CPI 🕜 ≑          | 操作                 |  |  |
|           |     |               |        |           | 2020-01-16 19:39 | 2020-01-16 19:39 ~<br>2020-01-16 19:40 | 停止推广                                         | -    |            | -                | 業/≝# 1 第2步         |  |  |
|           |     |               |        |           | 2020-01-16 19.05 | 2020-01-16 19:04 ~<br>2020-01-16 19:05 | 停止推广・・                                       | -    |            | -                | 编辑/ 叙利广告单元<br>查看报表 |  |  |
|           |     |               |        |           | 2020-01-16 18:57 | 2019-01-01 00:00 ~<br>2020-05-11 17:59 | 停止推广 🗸 😡                                     |      | -          |                  | ## 25 25 第3步       |  |  |
|           |     |               |        |           | 2020-01-16 17:17 | 2019-01-01 00:00 ~<br>2020-01-16 17:18 | (守止地广) · · · · · · · · · · · · · · · · · · · |      |            |                  | 编辑广告单元 :           |  |  |

追踪链接测试:

- 若广告单元为 CPM 或 CPC 类型,追踪链接非必填,广告单元创建 成功后,即可开跑。(注:建议填写追踪链接,方便追踪后续的转化 以及用户事件,有利于更好的进行投放优化。)
- 必须要先保存点击追踪链接,点击"点击此处获取您的测试链接"
   时才能成功获取链接。
- 常规的三方链接,点击"保存"会自动进入测试流程,无需手动测试; 建议等待2-4小时后查看测试状态,如有异常情况导致未测试通过, 则请修正后进行手动测试。自动测试与手动测试二选一,通过任意一 项即可开启广告单元。如需进行手动测试,根据以下指引输入测试设 备ID,并完成下载安装。自动测试与手动测试二选一,通过任意一项 即可开启广告单元。如需进行手动测试,根据以下指引输入测试设备 ID,并完成下载安装。

#### 追踪链接测试

| 步骤一: 设置回传地址                           |
|---------------------------------------|
| 成功完成产品追踪转化后,您必须调用回传地址。点击这里了解如何设置回传地址。 |
| 步骤二: 使用测试链接安装您的应用                     |
| 设备 ID 类型                              |
| GAID MIEI Android ID                  |
| 设备 ID                                 |
|                                       |
| 获取测试越接                                |

• 如通过S2S对接,暂不支持自动测试,请联系您的账户经理或技术支持 人员安排对接与测试。

| <b>设置追踪链接</b> 「告股放 > 广告单元列速 > 设置追踪链接                                                                                                    | 账户余额: |
|----------------------------------------------------------------------------------------------------|-------|
| 注意 1. 当您编辑并保存新的跟踪秘密时,如果您的广告正在运行,它得暂时停止;成功测试新秘报后,可以再次重新启动 广告 2. 关于设置追踪秘接有任何问题,请联系"support@mintegral.com"获取帮助。 3. 为了详密爆发迫到第三方进行预想破货,您需要问我们提供跟踪服务的基本URL,并包含您接收的数据需要支持的 参数。 广告单元名称 Jwentest0423_copy_002  跟踪方法 |       |
| - 选择                                                                                                    |       |
| 点击追踪链接<br>保存 可选变量                                                                                                    |       |
| 在运行广告单元之前,您需要进行则试,看看您是否正确实施了规则能接,它只需要以下几步。 步骤一: 设置转换跟踪网址                                                                                                    |       |
| 成功完成應品環時時化后,您必须週用回发网址。加載回发URL时,它会记录转换<br>请 点击这里 了解如何设置转化跟踪网址。                                                                                                    |       |
| 步骤二:使用测试链接安装您的应用<br>设备 ID                                                                                                    |       |
| <del>鼓取濁流能接</del><br>步骤三:在忽的应用中执行操作                                                                                                    |       |
| <ul> <li>打开您的应用程序,它应该创建一个会适,然后您将在下一步中进行验证。</li> <li>执行您为每个每次转化费用定义的应用中的操作(例如,已完成的取到1)</li> </ul>                                                                                                    |       |
| 步骤四:运行验证例试<br>单击下面的"运行测试"按钮后,我们的服务器将返回消息,指示您在上述步骤中的操作是否已在我们的系统中注册。<br><b>进行测试</b><br>测试结果:                                                                                                    |       |

#### 5)复制广告单元

在广告推广过程中,针对不同的素材、不同的定向条件等,广告单元之间 内容的相似度较高,因此,可以通过复制广告单元,快速建单。

#### 操作路径:

|                | 第1步   |       |           |                             |                                        |              |      |            |                  |                                       |  |  |  |
|----------------|-------|-------|-----------|-----------------------------|----------------------------------------|--------------|------|------------|------------------|---------------------------------------|--|--|--|
| Mintegral C 85 | ■广告投放 | 目报表中心 | ◎ 账号管理    |                             |                                        |              |      |            |                  |                                       |  |  |  |
|                |       |       | 广告单元列表    | <b>一告单元列表</b> 广告投放 > 广告单元列表 |                                        |              |      |            |                  | 账户关额:                                 |  |  |  |
|                |       |       | - 广告单元名称  | - UUID -                    | - 美联广                                  | 告· ~ ~ -     | 秋志 - | ~ - 结算方式 - | ~ 干台 -           |                                       |  |  |  |
|                |       |       | - 国家或地区 - |                             |                                        |              |      |            | 创建广告单元           | 查找广告单元                                |  |  |  |
|                |       |       |           |                             |                                        |              |      |            | 花费, CVR 以及 CPI 费 | 增为最近7天的计算结果                           |  |  |  |
|                |       |       | 广告单元名称    | erreia                      | 推广时间                                   | <b>8</b> (2) | 花焼 ≎ | CVR ¢      | СРІ 🕜 🗢          |                                       |  |  |  |
|                |       |       |           | 2020-01-16 19:39            | 2020-01-16 19:39 ~<br>2020-01-16 19:40 | 停止推广一一       | -    | -          | -                | ····································· |  |  |  |
|                |       |       |           | 2020-01-16 19:05            | 2020-01-16 19:04 ~<br>2020-01-16 19:05 | 停止進广・・       | -    | -          | -                | 编辑· 新生活单元 弗3 步                        |  |  |  |
|                |       |       |           | 2020-01-16 18:57            | 2019-01-01 00:00 ~<br>2020-05-11 17:59 | 停止港广 🗸 0     | -    | -          | -                | 编辑广 设置追踪链接<br>编辑广告预算                  |  |  |  |
|                |       |       |           | 2020-01-16 17:17            | 2019-01-01 00:00 ~<br>2020-01-16 17:18 | 停止推广 🕥 0     | -    | -          | -                | 编辑广告单元 :                              |  |  |  |

#### 操作说明:

点击【**复制广告单元**】,在当前窗口显示广告单元复制页面,自动带出被复制的广告单元的主要信息,逐一确认即可,页面操作与创建广告单元一致。

#### 6) API对接

如果希望通过API对接操作账户投放,可从以下路径获得API对接文档进行操作,**具体对接可找对应的账户经理咨询。** 

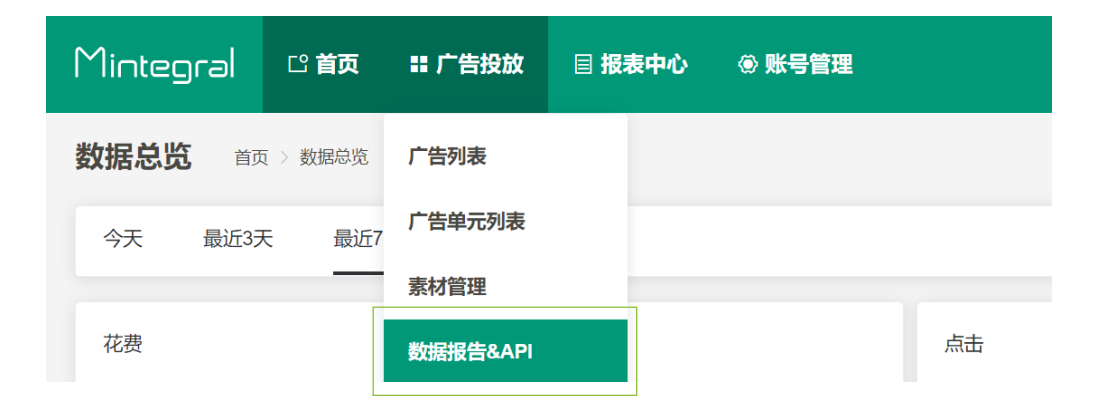

# 4. 修改广告单元信息

操作路径:

|            | 第1               | 步                                      |             |      |            |            |                  |
|------------|------------------|----------------------------------------|-------------|------|------------|------------|------------------|
| Mintegral  | □ 首页 🔡 广告        | 詩投放 🛛 目 报表中心                           | ⑧ 账号管理      |      |            | test100    | 0   退出   中文 ~    |
| 广告单元列表     | 广告投放 > 广告单元列     |                                        |             |      |            |            | 账户余额:            |
| - 广告单元名称 - |                  | - 关联广                                  | - <u>4+</u> | 状态 - | ~ - 结算方式 - | ~ 平台-      | ~                |
| - 国家或地区 -  |                  |                                        |             |      |            | 创建广告单元     | 查找广告单元           |
|            |                  |                                        |             |      |            | 花费, CVR 以及 | CPI 数值为最近7天的计算结果 |
| 广告单元名称     | 创建时间             | 推广时间                                   | 状态          | 花费 ≑ | CVR ¢      | CPI 🕖 🗢    | 操作               |
|            | 2020-04-15 20:46 | 2020-04-16 00:00 ~<br>2020-04-16 00:00 | 停止推广 🗸 🛛 🛛  | -    |            | -          | 编辑广告单元:          |
|            | 2020-03-19 19:24 | 2020-03-19 19:19 ~<br>2020-03-19 19:25 | 停止推广 🗸 🛛 🛛  |      |            | - 第2步      | 编辑广告单元:          |
|            | 2020-03-17 17:04 | 2020-03-17 17:01 ~<br>2020-03-17 17:05 | 停止推广 🗸 🔒    |      |            |            | 编辑广告单元           |

#### 编辑广告单元:

编辑广告单元的相关操作,与创建广告单元操作一致。

| Mintegral | [] <b>首页</b> | 〓 广告投放      | 目 报表中心                       | ③ 账号管理    |                                                                                                    |  |
|-----------|--------------|-------------|------------------------------|-----------|----------------------------------------------------------------------------------------------------|--|
| 编辑广告单     | 元            | 没放 〉 广告单元列表 | 〉编辑广告单元                      |           |                                                                                                    |  |
|           |              |             |                              |           |                                                                                                    |  |
|           |              |             |                              | 设置用户定向    | 设置结算类型以及预算                                                                                                    |  |
|           |              |             | A 101 (101 (111 (111 (111))) | WENT ALIS | wanter to the second second se |  |

# 5. 修改广告单元投放状态

操作路径:

|            | ·<br>第           | 1步                                     |        |        |            |           |                 |      |
|------------|------------------|----------------------------------------|--------|--------|------------|-----------|-----------------|------|
| Mintegral  | □□首页   〓 广       | 告投放 🛛 目 报表中心                           | ④ 账号管理 |        |            | test1     | 000   退出   『    | 文 ~  |
| 广告单元列表     |                  | 列表                                     |        |        |            |           |                 |      |
| - 广告单元名称 - |                  | - 关環                                   | \$广告   | - 状态 - | ~ - 结算方式 - | ~ 平台      |                 | × [  |
| - 国家或地区 -  |                  |                                        |        |        |            | 创建广告单元    | 查找广告单元          |      |
|            |                  |                                        |        |        |            | 花费, CVR L | 以及 CPI 数值为最近7天的 | 计算结果 |
| 广告单元名称     | 创建时间             | 推广时间                                   | 状态     | 花费 令   | CVR \$     | CPI 🕧 ≑   | 操作              |      |
|            | 2020-04-15 20:46 | 2020-04-16 00:00 ~<br>2020-04-16 00:00 | 停止推广へ  | ●第2步   |            | -         | 编辑广告单元          | :    |
|            | 2020-03-19 19:24 | 2020-03-19 19:19 ~<br>2020-03-19 19:25 | 推广中    | 9 -    | -          |           | 编辑广告单元          | :    |
|            | 2020-03-17 17:04 | 2020-03-17 17:01 ~<br>2020-03-17 17:05 | 停止推广   | 0      |            |           | 编辑广告单元          | :    |

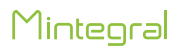

## 6.素材管理

如需批量处理素材,可以通过"素材管理"入口进行操作。

| Mintegral | 口 首页     | 〓 广告投放 | 目 报表中心 |   | ◎ 帮助中心 |    | test1000   退出   中文 丶 | ~ |
|-----------|----------|--------|--------|---|--------|----|----------------------|---|
| 数据总览      | 首页 > 数据: | 广告列表   |        |   |        |    |                      |   |
| 今天最       | 近3天 🚦    | 广告单元列表 |        |   |        |    | UTC+8 (上海,香港,吉路 ~    | ⊠ |
| _         | _        | 素材管理   | 1.00   |   |        |    |                      |   |
| 花费        |          |        |        | 志 |        | 转化 |                      |   |
| \$0.000   |          |        |        | 0 |        | 0  |                      |   |

# 1)素材上传,批量应用到推广中的广告单元

选择素材类型,完成上传(以视频图片为例,试玩广告以及动态end-card 上传请参考P14)

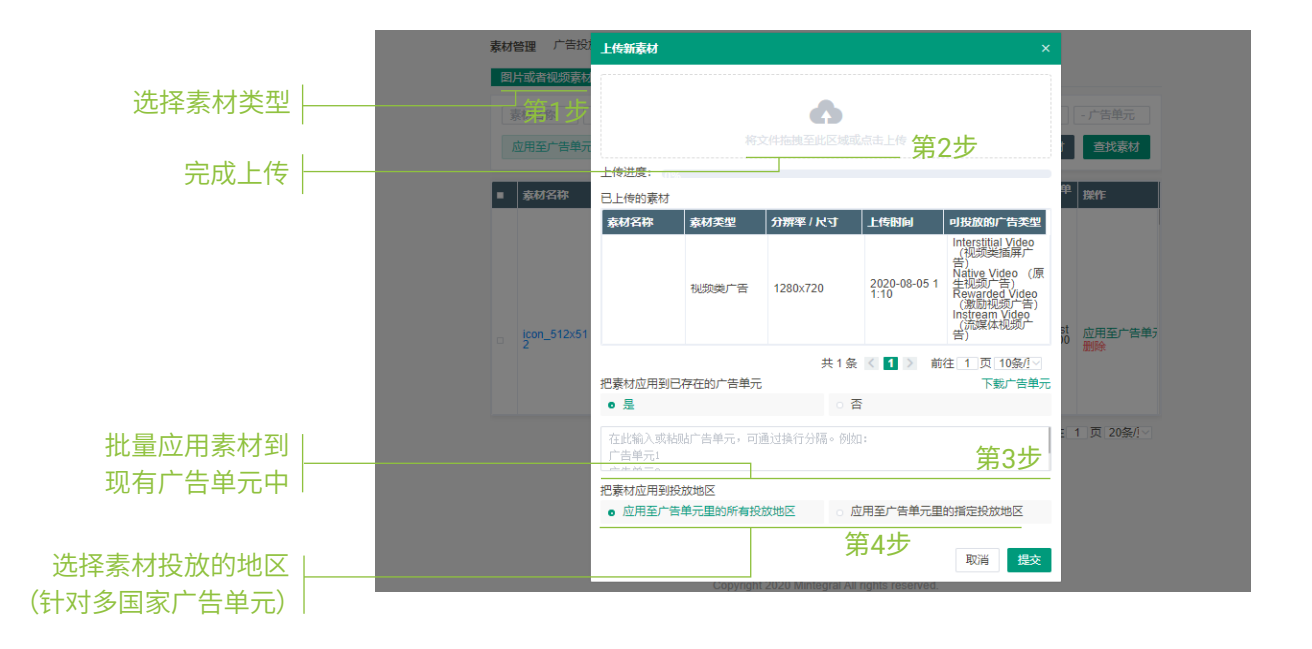

2) 批量删除素材

|         |                 | ★ > 素材管理<br>成元广告 动态创意优化广告                         |                                                              |                                                                                                    |                                                  |
|---------|-----------------|---------------------------------------------------|--------------------------------------------------------------|----------------------------------------------------------------------------------------------------|--------------------------------------------------|
| 批量勾选后删除 | 素材名称<br>应用至广告单元 | - 可投放的"告诉地"-                                      | ◇ ) □ - 素材実型 - ○ ◇                                           | 分辨率/尺寸 / 「一                                                                                                    | -广告师元名称-<br>-广告师元名称-<br>上行图片或者视频素材<br>查找素材       |
|         | kon_512c512     | RG         SHM# / Rg           CC         512:612 | 大小         上式をお向           27.45 KB         2020-07-07 18.16 | 可認知的ななない         的理想           Banner (物本)         的理想           Display Interstital (認力規算)         的学校           用("物)         Display Interstital (認力規算)           Interstital (認力規算)         Interstital (認力規算)           Interstital (認力規算)         Interstital (認力規算)           Interstital (認力規算)         Interstital (認力規算)           Parential (認力規算)        00           第二次 (公司規算)        00 | 1257 生ゆ元 IHT<br>ntest_tost_playable 成用五字世紀元<br>1 |

# 3)素材转移

素材批量转移分为账户和广告单元两个维度,即可在账户维度下对所有 素材进行分组管理,也可针对特定的广告单元进行素材分组管理。

| 素材  | 表材管理 广告投放 > 素材管理                       |           |                    |                  |                           |                     |                                                                                                    |                  |                |
|-----|----------------------------------------|-----------|--------------------|------------------|---------------------------|---------------------|----------------------------------------------------------------------------------------------------|------------------|----------------|
| 團片  | 或者视频素材                                 | 式玩广告 动态   | 5创意优化广告            |                  |                           |                     |                                                                                                    | 访问P              | layturbo平台制作素材 |
| 147 | 財名称                                    | - 可投放的广告到 | -                  |                  | ~ 素材类型 -                  | ✓ 分辨率/)             | -۲- V                                                                                                    | 告名称              | 广告单元名称·        |
|     | 素材组名称 -                                | 应用至广告单元   | 转移素材(广告单5          | 元维度) 詳           | 转移素材(账户维度)                | 删除素材                | Ŀ                                                                                                    | 传图片或者视频素材        | 查找素材           |
| •   | 素材名称                                   | 预款        | 分辨率/尺寸             | 大小               | 上传时间                      | 素材组                 | 可投放的广告类型                                                                                                    | 应用至广告单元          | 操作             |
|     | WYP-LCP-028-03<br>02-paytm-M.mp4       |           | 720x1280           | 2.95 MB          | 2021-03-05 11:03          | default             | Interstitial Video (視频<br>英插屏广告)<br>Native Video (原生视<br>频广告)<br>Rewarded Video (激<br>励视频广告)<br>Instream Video (流媒<br>体现须广告) | Light_Connect_IN | 应用至广告单元<br>删除  |
|     | J∏<br>ZWL-LCP-0304-0<br>11-paytm-M.mp4 |           | 系材后仕账)<br>720x1280 | 屵 绯 庋<br>7.96 MB | 蚁厂台中7<br>2021-03-05 11:03 | て3年)支 下せ<br>default | Hitfertifial Aleo 目視候<br>単語屏广告)<br>Native Video (原生视<br>频广告)<br>Rewarded Video (激<br>脱版炉告)<br>Instream Video (流媒<br>体视频广告)   | Light_Connect_IN | 应用至广告单元<br>删除  |
|     |                                        |           |                    |                  |                           |                     | Interstitial Video (视频<br>类插屏广告)<br>Native Video (原生和                                                                        |                  |                |
|     |                                        |           |                    |                  | 共 1593 条                  | < 1 2 3             | 4 5 6 8                                                                                                    | 0 > 前往 1         | 页 20条/页 >      |

#### 账户维度调整素材分组

| 迁移案材 (账户维度)                                  |               |           |                  |                                                                                                    |  |  |  |
|----------------------------------------------|---------------|-----------|------------------|----------------------------------------------------------------------------------------------------|--|--|--|
| 素材名称 预览                                      | 分辨率(尺寸        | 大小        | 上作时间             | 应用至广告单元                                                                                                    |  |  |  |
| icon_512x512                                 | 512x512       | 324.7 KB  | 2021-03-04 16:45 | jwentest_0304_04,<br>jwentest_0304_05,<br>jwen_0304_06                                                     |  |  |  |
| pexels-daria-shevtsova-<br>1824353.jpg       | 1200x627      | 201.3 KB  | 2021-03-04 14:32 | wentest_0304_01,<br> wentest_0304_03,<br> wentest_0304_04,<br> wentest_0304_05,<br> wen_0304_06,<br>夏達学者知道 |  |  |  |
| pexels-abdullah-ghatas<br>heh-1631677_1.gif  | 512x512       | 107.46 KB | 2021-03-03 11:02 | test111543534                                                                                              |  |  |  |
| IADPBFDk8zhhKJ_NBA<br>DNAwA_768_1024.jpg     | 768x1024      | 379.9 KB  | 2021-02-24 16:47 | test_price_range,<br>jwentest_0304_03                                                                      |  |  |  |
| 共20条 < 1 2 >                                 | 前注 1 页 10条页 ~ |           |                  |                                                                                                    |  |  |  |
| <sup>注移素材</sup> (账户/#g)<br>◎ 选择账户中的素材组或新建素材组 |               |           |                  |                                                                                                    |  |  |  |
| * 新建柴材坦                                      |               |           |                  |                                                                                                    |  |  |  |
|                                              |               |           |                  | 汤加到账户 取消                                                                                                   |  |  |  |
|                                              |               |           |                  | 取得 提交                                                                                                    |  |  |  |

## 广告单元维度调整素材分组

素材关联方法同创建广告单元-上传广告单元的素材信息当中操作步骤 一致。

| 移动到另一个案材组                                                    |              |          |           |                  | ×                                       |  |  |
|--------------------------------------------------------------|--------------|----------|-----------|------------------|-----------------------------------------|--|--|
| 素材名称                                                         | 预题           | 分辨率/尺寸   | 大小        | THE              | 应用至广告单元                                 |  |  |
| 1200x627-0.jpg                                               | - 🔊          | 1200x627 | 154.86 KB | 2021-02-04 18:44 | test_price_range                        |  |  |
| 131934418_130420732<br>3266953_74996570440<br>98058698_n.jpg | == 👌         | 1200x627 | 154.86 KB | 2020-12-24 17:15 | test_wox_linktype_0,<br>test_wox_link_2 |  |  |
| Settec90f1c9e.jpeg                                           | i 🚈 🎝        | 1200x627 | 125.68 KB | 2021-01-29 20:05 | 231231,<br>test131231231231             |  |  |
| IADPBFDk8zhhKJ_NB<br>ADNAwA_768_1024.jp<br>9                 | all'         | 768x1024 | 379.9 KB  | 2021-02-24 16:47 | test_price_range                        |  |  |
| 512x512-1.png                                                | <del>6</del> | 512x512  | 30.24 KB  | 2021-02-04 18:44 | test_price_range                        |  |  |
|                                                              | 2            |          |           |                  |                                         |  |  |
| 共19条 < 1 2                                                   | > 前往 1       | 夏 10条页 ~ |           |                  |                                         |  |  |
| 把素材应用到已存在的广                                                  | "告单元         | 输入素材关    | 联的广告      | 单元               |                                         |  |  |
|                                                              |              |          |           |                  |                                         |  |  |
| 选择素材在广告单元中归属的新素材组                                            |              |          |           |                  |                                         |  |  |
| 十添加新的素材组                                                     |              |          |           |                  |                                         |  |  |
|                                                              |              |          |           |                  | B()) 建文                                 |  |  |

注: 仅能在属于素材组中选择关联广告单元中共有的素材组,即,所有 关联广告单元中都存在的相同名称的素材组

## 7. Playturbo 素材制作平台

Playturbo 素材制作平台共支持2种素材制作方法:素材制作/多组合制作。 该功能为独立付费功能板块,如需开通,请咨询您的账户经理。

| <mark>p</mark> lay | <b>リといわり</b> (中文、) 素材汇总 <b>定制可玩广告</b> 通用可玩广告 报表<br> | test/1000 ~                                           |
|--------------------|-----------------------------------------------------|-------------------------------------------------------|
|                    | <b>普通制作</b> 多组合制作                                   |                                                       |
| L                  | ▲▲▲▲▲▲▲▲▲▲▲▲▲▲▲▲▲▲▲▲▲▲▲▲▲▲▲▲▲▲▲▲▲▲▲▲                |                                                       |
|                    | 您看到的产品下试玩广告都可视为普通模板,您可根据自己的需要创建版本<br>相应的媒体进行素材的投放。  | 5、然后对需要骗锢的元素及参数进行调节。选择点击下载后,我们会将您选中的内容发布并生成线上地址,以便于您在 |

#### 不同素材制作介绍如下

| 素材制作  | 不同制作方式的描述与区别                                                                                                    |
|-------|----------------------------------------------------------------------------------------------------|
| 普通制作  | <mark>根据需求添加元素/调整参数,无需配置标签。</mark><br>点击下载,系统自动以每一个位置上传且选中的内容和其他位置的选中内<br>容 进行组合,下载素材包只有一个,支持多渠道下载(Mintegral渠道只<br>需要推送即可)      |
| 多组合制作 | <mark>根据需求添加元素/调整参数,无需配置标签。</mark><br>点击下载,以每一个位置上传的每一个内容和其他位置的每一个内容进行<br>组合,下载素材包为多个(最多27个组合),支持多渠道下载(Minte-<br>gral渠道只需要推送即可) |

通过Mintegral平台,可直接跳转至Playturbo平台首页进行素材制作,共有 三种路径。

#### 路径一:

点击"广告投放"后点击"Playturbo"直接跳转至Playturbo平台。

#### 路径二:

step1:点击"广告投放"后点击"素材管理"进入素材管理页面。

| Mintegral C to | <b>::</b> 广告投放 | 目 报表中心 → ● 账号管理   | @ 帮助中心   |         | test1000   退出   中文 〜 |
|----------------|----------------|-------------------|----------|---------|----------------------|
| 数据总览           | 广告列表           |                   |          |         |                      |
| 今天 最近          | 广告单元列表<br>素材管理 | 近15天              |          |         | UTC+8 (上海, 香港, 吉阴 ~  |
| 花费<br>\$0.000  | Playturbo      | 余额<br>\$-34,431.4 | 点击<br>23 | 時代<br>0 |                      |

step2:在素材管理页面中点击页面右上角"访问 Playturbo 平台制作素材" 跳转至 Playturbo 平台。

| Mintegral C 🗰 | <b>〓 广告投放</b> | 目 报表中心   | @账号管理      | ● 帮助中心                  |            | test1000   退出     | 中文 〜 |
|---------------|---------------|----------|------------|-------------------------|------------|-------------------|------|
| 素材管理          | 广告投放 > 素材管    | ŧ.       |            |                         |            |                   |      |
| 图片或者视频系       | 材试玩广告         | 动态创意优化广告 |            |                         |            | 访问Playturbo平台制作素材 | B    |
| 素材名称          | - 可投放         | 的广告类型 -  |            | ◇ - 素材类型- ◇ 分辨率/尺寸      | ∨ - 广告名称 - | - 广告单元名称 -        |      |
| - 素材组名和       | - 应用至         | 广告单元 转移  | 素材(广告单元维度) | 转移素材(账户编度) <b>整</b> 除素材 | 上传图片或者相    | 见须家材 查找家材         |      |

#### 路径三:

step1:点击"广告投放"后点击"广告单元列表"进入素材管理页面。

| 数据总览 1 广告列表                                                      |   |
|------------------------------------------------------------------|---|
| 今天         最近         广告单元列表         UTC + 8         (上海, 雪尾, 詞) | Ø |
| 素材管理                                                             |   |
| 花费 Playturbo 余额 点击 转化                                            |   |
| \$0.000 \$-34,431,4 23 0                                         |   |

step2:进入如下图所示页面后,点击"上传素材"后点击"访问Playturbo素材制作平台制作素材"跳转至 Playturbo 素材制作平台。

| □ 服表中心 ④ 账号管理     | ⑦ 帮助中心                                           |                                                                                                    |                 | test1000   退出   中文 ~                                                                                                    |
|-------------------|--------------------------------------------------|----------------------------------------------------------------------------------------------------|-----------------|----------------------------------------------------------------------------------------------------|
| > 广告单元列表 > 编辑广告单元 |                                                  |                                                                                                    |                 |                                                                                                    |
|                   |                                                  |                                                                                                    |                 | Ø                                                                                                    |
| 23                |                                                  | 音结算类型以及預算 上述                                                                                                    | ● 「「「」」         |                                                                                                    |
|                   |                                                  | Literarizata                                                                                                    | NEL-TO-SEAL     |                                                                                                    |
|                   |                                                  | 上時新版材~<br>访问F                                                                                                    | Playturbo平台制作素材 |                                                                                                    |
|                   | ▲ 目振表中心 ● 気亏百姓 > 广告单元列读 > 病職广告单元 ▲ 二 ▲ 二 ★ 希望本信息 | ▲ 目前表中心 ●数号管理 ● //800中心       > / 告告书示法 > 網線/告告元       ①       ①       ①       ①       ①       ①       ①       ①       ①       ②       元義基本信意       ② |                 | 日前花村中へ         (1)         (1)         (1)         (1)         (1)         (1)         (1)         (1)         (1)         (1)         (1)         (1)         (1)         (1)         (1)         (1)         (1)         (1)         (1)         (1)         (1)         (1)         (1)         (1)         (1)         (1)         (1)         (1)         (1)         (1)         (1)         (1)         (1)         (1)         (1)         (1)         (1)         (1)         (1)         (1)         (1)         (1)         (1)         (1)         (1)         (1)         (1)         (1)         (1)         (1)         (1)         (1)         (1)         (1)         (1)         (1)         (1)         (1)         (1)         (1)         (1)         (1)         (1)         (1)         (1)         (1)         (1)         (1)         (1)         (1)         (1)         (1)         (1)         (1)         (1)         (1)         (1)         (1)         (1)         (1)         (1)         (1)         (1)         (1)         (1)         (1)         (1)         (1)         (1)         (1)         (1)         (1)         (1)         (1)         (1)         (1 |

# 8. 定向设置

 在【账户管理】-【定向设置】中设置定向应用(即黑白名单),可逐一勾选 你想在投放过程中包含或屏蔽的应用。此处设置将统一应用到账户下的 所有广告单元中。

| Mintegral 🛾 🕯 🍏 | ■ 广告投放                                                                                                    | 目 报表中心                               | 账号管理           | ❷ 帮助中心                               | test1000   退出   中文 ~ |
|-----------------|----------------------------------------------------------------------------------------------------|--------------------------------------|----------------|--------------------------------------|----------------------|
| 定向设置 账号管理 > 定   | 向设置                                                                                                    |                                      |                |                                      |                      |
|                 | 用户名称 te                                                                                                    | est1000                              |                |                                      |                      |
|                 | 定向应用                                                                                                    | 应用于 Android 广行                       | 5单元            |                                      |                      |
|                 |                                                                                                    | ○ 所有应用                               |                | ● 特定应用                               |                      |
|                 | 包含 ● 副除     ● Casual     ● Arcade     ○ Others     ● Cards     ○ Others     ● Cothers     ● Cothers     ● Cothers     ● Cothers     ● Cothers     ● Cothers     ● Adventure     ● Sports     ● Casino     ● Sports     ● Simulation      更新全部 ● |                                      |                |                                      |                      |
|                 |                                                                                                    | 应用于 iOS 广告单 <ul> <li>所有应用</li> </ul> | π              | ○ 特定应用                               |                      |
|                 |                                                                                                    | □ 更新全部 🛛                             |                |                                      |                      |
|                 |                                                                                                    |                                      | Copyright 2020 | 援交<br>Mintegral All rights reserved. | •                    |

2) 在广告单元维度设置定向应用,如图选择包含或屏蔽的应用。

| 高级定向     | $\checkmark$                                                                                                    |          |
|----------|----------------------------------------------------------------------------------------------------|----------|
| 运营商定向    | ● 所有运营商                                                                                                    | ○ 特定运营商  |
| 设备定向     | • 所有设备                                                                                                    | ○ 特定设备   |
| 类别定向     | ● 所有类别                                                                                                    | ○ 特定类别   |
| 广告受众定向   | ● 所有人                                                                                                    | ○ 特定人群   |
| 定向应用     | ○ 所有应用                                                                                                    | ● 特定应用   |
|          | ● 包含 ○ 剔除                                                                                                    |          |
|          | <ul> <li>全选 清空 反选</li> <li>) Games</li> <li>&gt; Entertainment</li> <li>&gt; Stickers</li> <li>&gt; Education</li> <li>&gt; Others</li> <li>&gt; Lifestyle</li> <li>&gt; Social Networking</li> <li>&gt; Book</li> <li>&gt; News</li> <li>&gt; Utilities</li> <li>&gt; Reference</li> <li>&gt; Doto &amp; Video</li> </ul> |          |
| 自定义投放时间段 | • 所有时间                                                                                                    | ○ 特定时间   |
| 自定义设备语言  | ● 所有设备语言                                                                                                    | ○ 特定设备语言 |
| 设备重定向    | ○是                                                                                                    | ● 否      |
|          |                                                                                                    |          |
|          |                                                                                                    | 提交       |

备注:

- •应用定向,无论黑白名单,单次设置应用上限为2000个;
- 广告单元维度设置的应用定向会优先于账户维度应用定向,若账户维度设置过黑白名单,广告单元维度的定向设置会覆盖原始的账户维度应用定向。

## 9. 查看报表

## 1)数据总览

#### 查看路径:

点击"首页"可查看当天/最近3天/最近一周/最近15天的数据概况。

|           | 第1步    |         |        |        |    |    |                         |
|-----------|--------|---------|--------|--------|----|----|-------------------------|
| Mintegral | □ 首页   | 〓 广告投放  | 目 报表中心 | ◉ 账号管理 |    |    | test1000   退出   中文 〜    |
| 数据总览 前    |        |         |        |        |    |    |                         |
| 今天 最近35   | 天 最近75 | 天 最近15天 | 第2步    |        |    |    | UTC + 8 (上海, 香港, 吉和 ~ 🛛 |
| 花费        |        | 余客      | Ð      |        | 击点 | 转化 |                         |

#### 页面说明:

- •广告(广告单元)表格中,仅显示花费前20的数据。
- 点击广告名称或者广告单元名称,打开相应的广告以及广告单元报表, 可查看更详细的数据。

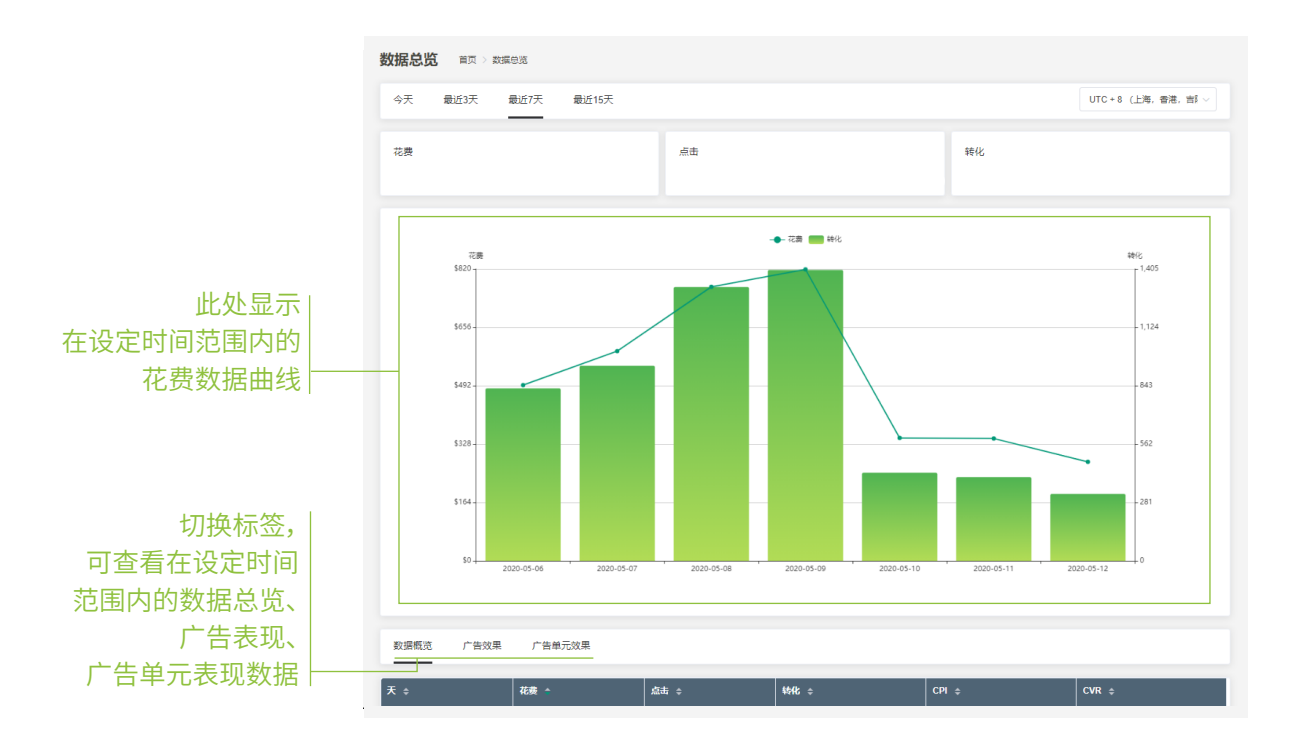

## 2) 详细数据报表

#### 广告效果监控报表:

"广告效果监控"可见不同维度的数据,同时此报表页面可以针对子渠道 mtgid维度分流量/分地区设置出价。

| Mintegral | じ 首页 🔡 广告投放 🗐 报表中心        | ● 账号管理                  |              |              |                 |
|-----------|---------------------------|-------------------------|--------------|--------------|-----------------|
|           | 广告效果监控 <sub>报表中心</sub> >> | 广告效果监控                  |              |              |                 |
|           | UTC + 8 (上海, 雪港, 吉l >     | 2021-02-21 至 2021-02-23 | - 广告名称 -     | - 广告单元名称 -   | - 投放区域 -      > |
|           |                           |                         |              |              | 高级选项 🔻          |
|           | CSV 批型单价管理 ~              | 子渠道出价                   |              |              | 导出数据 直线数据       |
|           | 分流量出价<br>天 ◆ 分地区出价 ◆      | 展示 ◆ 点击 ◆ 转化 ◆          | eCPM ¢ CPC ¢ | eCPI ¢ CTR ¢ | IVR ¢ CVR ¢     |

#### 子渠道出价设置:

step1:选择要调整出价的维度-分流量/地区出价

step2: 输入对应广告单元下载文档

A. 分流量出价

| 分流量出价 | ×          |  |
|-------|------------|--|
| 下载CSV | 上传CSV      |  |
| 广告单元  | - 广告单元名称 - |  |
|       | 取消 下载      |  |

未修改前CSV文件显示如下:

| Offer Name | Geo | APP           | Bid Way | Bid Rate | Default | Currency |
|------------|-----|---------------|---------|----------|---------|----------|
| Test offer | CN  | mtg1460982719 | fixed   | default  | 4.7     | CNY      |
| Test offer | CN  | mtg1514608630 | fixed   | default  | 4.7     | CNY      |
| Test offer | CN  | mtg1261796284 | fixed   | default  | 4.7     | CNY      |
| Test offer | CN  | mtg1216415359 | fixed   | default  | 4.7     | CNY      |
| Test offer | CN  | mtg1256450028 | fixed   | default  | 4.7     | CNY      |

| 模板列        | 列值说明                                                                                               |
|------------|----------------------------------------------------------------------------------------------------|
| Offer Name | 目标广告单元,eg. offerABC123                                                                             |
| Geo        | 目标国家/地区,eg. US/CN                                                                                  |
| APP        | 目标应用的ID,eg. mtg1234567890                                                                          |
| Bid way    | 出价方式,当Bid Rate输入"default",则始终按当前兜底出价<br>1. fixed:最终出价=Bid Rate输入值<br>2. ratio:最终出价=Bid Rate×当前兜底出价 |
| Bid Rate   | 1. 出价数值,eg. 2.25/50%/default<br>2. 取消出价:填写"default"(无引号)。                                          |
| Default    | 当前兜底出价,请勿修改                                                                                        |
| Currency   | 出价币种,需要与账户的币种保持一致,eg. CNY                                                                          |

# B. 分地区出价

| 分地区出价 | ×          |  |
|-------|------------|--|
| 下载CSV | 上传CSV      |  |
| 广告单元  | - 广告单元名称 - |  |
|       | 取消下载       |  |

## 未修改前CSV文件显示如下:

| Offer Name | Geo | Bid Rate | Default | Currency |
|------------|-----|----------|---------|----------|
| Test offer | AE  | default  | 0.5     | USD      |
| Test offer | AT  | default  | 0.5     | USD      |
| Test offer | AU  | default  | 0.5     | USD      |
| Test offer | BE  | default  | 0.5     | USD      |
| Test offer | BR  | default  | 0.5     | USD      |
| Test offer | CA  | default  | 0.5     | USD      |
| Test offer | CH  | default  | 0.5     | USD      |
| Test offer | DE  | default  | 0.5     | USD      |

| 模板列        | 列值说明                                                  |
|------------|-------------------------------------------------------|
| Offer Name | 目标广告单元,eg. offerABC123                                |
| Geo        | 目标国家/地区,eg. US/CN                                     |
| Bid way    | 1. 出价数值,eg. 2.25/default<br>2. 取消出价:填写"default"(无引号)。 |
| Default    | 当前兜底出价,请勿修改                                           |
| Currency   | 出价币种,需要与账户的币种保持一致,eg. CNY                             |

step3:针对需要修改出价的子渠道/地区,用新的出价替换"Bid Rate" 一列单元格中的"default",并删除"Default"一列中的内容,支持设置的 价格区间为:

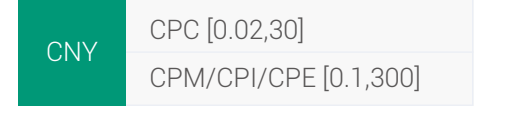

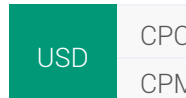

CPC [0.001,20] CPM/CPI/CPE [0.01,200]

修改后内容示例如下:

A. 分流量出价

| Offer Nam | e Geo | APP           | Bid Way | Bid Rate | Default | Currency |
|-----------|-------|---------------|---------|----------|---------|----------|
| Test offe | r BR  | mtg1215969713 | B fixed | 0.1      |         | USD      |
| Test offe | r BR  | mtg1212328827 | 7 fixed | 0.1      |         | USD      |
| Test offe | r BR  | mtg1325684435 | 5 fixed | 0.1      |         | USD      |
| Test offe | r PH  | mtg1129851411 | fixed   | 0.05     |         | USD      |
| Test offe | r ID  | mtg1264927678 | B fixed | 0.13     |         | USD      |
| Test offe | r PH  | mtg1866217222 | 2 fixed | 0.05     |         | USD      |
| Test offe | r ID  | mtg1866217222 | 2 fixed | 0.13     |         | USD      |
| Test offe | r ID  | mtg1266031704 | fixed   | 0.13     |         | USD      |

#### B. 分地区出价

| Offer Name | Geo | Bid Rate | Default | Currency |
|------------|-----|----------|---------|----------|
| Test offer | AE  | 0.02     |         | USD      |
| Test offer | AT  | 0.04     |         | USD      |
| Test offer | AU  | 0.5      |         | USD      |
| Test offer | BE  | 0.4      |         | USD      |
| Test offer | BR  | 0.9      |         | USD      |
| Test offer | CA  | 1.2      |         | USD      |
| Test offer | CH  | 3.4      |         | USD      |
| Test offer | DE  | 5.2      |         | USD      |

注:出价遵循上下级沿袭关系,如只调整地区出价时, 该地区下子渠道默认沿袭该地区出价

step4:将不需要修改的子渠道删除,只保留修改后的内容,存储CSV 文件并上传

| 下载CSV      | (\$CSV                                                     | 下載CSV      | ₩<br>₩<br>₩                                |
|------------|------------------------------------------------------------|------------|--------------------------------------------|
|            | Upload Csv File                                            |            | Upload Csv File                            |
| 莫板列        | 列值说明                                                       | 模板列        | 列值说明                                       |
| Offer Name | 目标广告单元, eg. offerABC123                                    | Offer Name | 目标广告单元, eg. offerABC123                    |
| Geo        | 目标国家/地区, eg. US/CN                                         | Geo        | 目标国家/地区, eg. US/CN                         |
| \PP        | 目标应用的ID, eg. mtg1234567890                                 | Bid Rate   | 1. 出价数值, eg. 2.25/default                  |
|            | 出价方式,当Bid Rate输入"default",则始终按当前兜底出价                       | Default    | 2. 取得田的: 項号 detault (元51号)。<br>当前兜底出价.请勿修改 |
| lid way    | 1. fixed:最终出价=Bid Rate输入值<br>2. ratio:最终出价=Bid Ratex当前兜底出价 | Currency   | 出价币种,需要与账户的币种保持一致,eg. CNY                  |
| Bid Rate   | 1. 出价数值, eg. 2.25/50%/default<br>2. 取消出价:填写"default"(无引号)。 |            | TX2H                                       |
| Default    | 当前兜底出价,请勿修改                                                |            |                                            |
|            |                                                            |            |                                            |

取消 提交

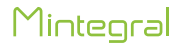

注:子渠道/地区出价支持同一个CSV文件上传多个广告单元以及地区出价, 如下图所示

A. 多个广告单元分流量出价

| Offer Name   | Geo | APP           | Bid Way | Bid Rate | Default | Currency |
|--------------|-----|---------------|---------|----------|---------|----------|
| Test offer 1 | BR  | mtg1215969713 | fixed   | 0.1      |         | USD      |
| Test offer 2 | BR  | mtg1212328827 | fixed   | 0.1      |         | USD      |
| Test offer 3 | BR  | mtg1325684435 | fixed   | 0.1      |         | USD      |
| Test offer 4 | PH  | mtg1129851411 | fixed   | 0.05     |         | USD      |
| Test offer 5 | ID  | mtg1264927678 | fixed   | 0.13     |         | USD      |
| Test offer 6 | PH  | mtg1866217222 | fixed   | 0.05     |         | USD      |
| Test offer 7 | ID  | mtg1866217222 | fixed   | 0.13     |         | USD      |
| Test offer 8 | ID  | mtg1266031704 | fixed   | 0.13     |         | USD      |

B. 多个广告单元分地区出价

| Offer Name   | Geo | Bid Rate | Default | Currency |
|--------------|-----|----------|---------|----------|
| Test offer 1 | AE  | 0.02     |         | USD      |
| Test offer 2 | AT  | 0.04     |         | USD      |
| Test offer 3 | AU  | 0.5      |         | USD      |
| Test offer 4 | BE  | 0.4      |         | USD      |
| Test offer 5 | BR  | 0.9      |         | USD      |
| Test offer 6 | CA  | 1.2      |         | USD      |
| Test offer 7 | CH  | 3.4      |         | USD      |
| Test offer 8 | DE  | 5.2      |         | USD      |

#### 子渠道恢复出价设置:

step1:选择要调整出价的维度-分流量/地区出价

step2: 输入对应广告单元下载文档

| 分地区出价 |            | × |
|-------|------------|---|
| 下载CSV | 上传CSV      |   |
| 广告单元  | - 广告单元名称 - |   |
|       |            |   |
|       | 取消下載       |   |
| 分流量出价 |            | × |
| 下载CSV | 上传CSV      |   |
| 广告单元  | - 广告单元名称 - |   |
|       |            |   |
|       | 取消下载       |   |

## step3:将Bid Rate更改为default

#### A. 多个广告单元分流量出价

| Offer Name | Geo | APP        | Bid Way | Bid Rate | Default | Currency |
|------------|-----|------------|---------|----------|---------|----------|
| Test offer | US  | mtg1227375 | fixed   | default  |         | USD      |
| Test offer | US  | mtg1325864 | fixed   | default  |         | USD      |
| Test offer | US  | mtg1681998 | fixed   | default  |         | USD      |
| Test offer | US  | mtg1267266 | fixed   | default  |         | USD      |
| Test offer | US  | mtg1319021 | fixed   | default  |         | USD      |

## B. 多个广告单元分地区出价

| Offer Name | Geo | Bid Rate | Default | Currency |
|------------|-----|----------|---------|----------|
| Test offer | AE  | default  |         | USD      |
| Test offer | AT  | default  |         | USD      |
| Test offer | AU  | default  |         | USD      |
| Test offer | BE  | default  |         | USD      |
| Test offer | BR  | default  |         | USD      |
| Test offer | CA  | default  |         | USD      |
| Test offer | CH  | default  |         | USD      |
| Test offer | DE  | default  |         | USD      |

# step4:保存修改后的内容,存储CSV文件并上传

| 分流量出价      | ×                                                                      | 分地区出价      |                                            |
|------------|------------------------------------------------------------------------|------------|--------------------------------------------|
| 下载CSV上     | 传CSV                                                                   | 下载CSV      | ₩<br>₩<br>CSV                              |
|            | Upload Cov File                                                        |            | O<br>Upload Csv File                       |
| 模板列        | 列伯说明                                                                   | 模板列        | 列值说明                                       |
| Offer Name | 目标广告单元, eg. offerABC123                                                | Offer Name | 目标广告单元, eg. offerABC123                    |
| Geo        | 目标国家/地区, eg. US/CN                                                     | Geo        | 目标国家/地区, eg. US/CN                         |
| APP        | 目标应用的ID, eg. mtg1234567890                                             | Bid Rate   | 1. 出价数值, eg. 2.25/default                  |
| Bid way    | 出价方式,当Bid Rate输入"default",则始终按当前兜底出价<br>价<br>1. fixed:最终出价=Bid Rate输入值 | Default    | 2. 取得出价: 項号 default (元51号)。<br>当前兜底出价,请勿修改 |
|            | 2. ratio: 最终出价=Bid Ratex当前兜底出价                                         | Currency   | 出价币种,需要与账户的币种保持一致, eg. CNY                 |
| Bid Rate   | 1. 出价数值, eg. 2.25/50%/default<br>2. 取消出价:填写"default" (无引号) 。           |            | 取消 提交                                      |
| Default    | 当前兜底出价,请勿修改                                                            |            |                                            |
| Currency   | 出价币种,需要与账户的币种保持一致,eg. CNY                                              |            |                                            |

### 用户事件监控报表:

需要向Mintegral回传event postback才会展示数据。

|            |         |          | 第一步     |        |        |                      |
|------------|---------|----------|---------|--------|--------|----------------------|
| Mintegral  | じ 首页    | 〓 广告投放   | 目 报表中心  | ④ 账号管理 | ❷ 帮助中心 | test1000   退出   中文 〜 |
| 广告效果监控     | 报表中心    | 〉广告效果监控  | 广告效果监控  |        |        | 账户余额: \$-34,431.39   |
|            |         |          | 用户事件监控  | 第      | 5二步    | B                    |
| UTC+8(上海,  | 香港, i > | 2021-03- | 素材监控    |        |        |                      |
| - 投放区域 -   |         |          | DCO效果监控 |        |        | 高级选项 🔻               |
| CSV 批量单价管理 | ¥ ~     |          |         |        |        | 导出数据 查找数据            |

#### 素材监控报表:

可查看不同维度的素材数据。

|                                   | 第一步          |                                                      |                                                  |
|-----------------------------------|--------------|------------------------------------------------------|--------------------------------------------------|
| Mintegral C首页 :广告投放               | 目 报表中心       | ● 账号管理 ● 帮助中心                                        | test1000   退出   中文 〜                             |
| DCO效果监控 报表中心 > DCO效果监控            | 广告效果监控       |                                                      | 账户余额: \$-34,431.39                               |
| UTC +8 (Shanghai, Hong V 🔄 2021-0 | 用户事件监控<br>3- | ·广告·                                                 | 元・ ・ 广告类型・ 、 、 、 、 、 、 、 、 、 、 、 、 、 、 、 、 、 、 、 |
|                                   | 素材监控         | 第二步<br>- 国家或地区 - · · · · · · · · · · · · · · · · · · | ▼ 直找 导出数据                                        |
| 天 ○ 广告单元 ○ 动态创意!!                 | DCO效果监控      |                                                      | ik ⇔ eCPM ⇔ eCPI ⇔                               |
|                                   |              |                                                      | 暂无数据                                             |
|                                   |              | 共0条                                                  | < 1 > 前往 1 页 50称页 >                              |

#### DCO效果监测报表:

可查看不同版本 DCO 素材的投放效果数据。

|                             | 第一步     |               |                      |
|-----------------------------|---------|---------------|----------------------|
| Mintegral C首页 #广告投放         | 目 报表中心  | ⑧ 账号管理 ● 帮助中心 | test1000   退出   中文 〜 |
| 广告效果监控 报表中心 > 广告效果监控        | 广告效果监控  |               | 账户余额: \$-34,431.39   |
|                             | 用户事件监控  |               |                      |
| UTC+8 (上海, 香港, i > 2021-03- | 素材监控    |               |                      |
| - 投放区域 -                    | DCO效果监控 | 第二步           | 高级选项 🔻               |
| CSV 批量单价管理 ~                |         |               | 导出数据 查找数据            |

## 10. 账户模块操作说明

需提前完成充值,保证账户余额充裕,才可进行投放。

#### 1) 修改基本信息

操作路径:

| Mintegral | [] <b>首页</b> | 〓 广告投放 | 目 报表中心 | ③ 账号管理 |   |
|-----------|--------------|--------|--------|--------|---|
| 基本信息      | 账号管理         | 〉基本信息  |        | 基本信息   |   |
|           |              |        |        | 用户管理   |   |
|           |              |        |        | 修改密码   |   |
|           |              |        | 用户名称   | 在线充值   |   |
|           |              |        |        |        |   |
|           |              |        | 联条邮箱   | 账单管理   | m |
|           |              |        | (      |        |   |

## 操作说明:

用户名与公司名称不可修改,若需要调整,请联系您的账户经理。

| 用户名称                       | test1000                                    |
|----------------------------|---------------------------------------------|
| 联系邮箱                       | shichao.mo@mobvista.com                     |
| 联系方式                       | 13794392919                                 |
| 公司注册名 (中文)                 | TEST100                                     |
| 公司注册地址                     |                                             |
|                            |                                             |
| 时区                         | UTC + 8 (上海, 香港 2, 新加坡, ~                   |
| 时区通讯地址                     | UTC + 8 (上海, 香港 2, 新加坡, ~<br>(CG) Congo ~ 1 |
| 时区<br>通讯地址<br>公司网页         | UTC + 8 (上海, 香港 2, 新加坡, ~<br>(CG) Congo ~ 1 |
| 时区<br>通讯地址<br>公司网页<br>产品链接 | UTC + 8 (上海, 香祚 2, 新加坡, ~ (CG) Congo ~ 1    |

提交

## 2) 修改登录密码

操作路径:

|             |             |            | 第1步    |     |
|-------------|-------------|------------|--------|-----|
| Mintegral 🕫 | 首页 🛛 👪 广告投  | 放 🛛 🗏 报表中心 | ③ 账号管理 |     |
| 修改密码        | 账号管理 > 修改密码 |            | 基本信息   |     |
|             |             |            | 用户管理   |     |
|             |             |            | 修改密码   | 第2步 |
|             |             |            | 在线充值   |     |
|             |             |            | 账单管理   |     |
|             |             |            | 确认密码   |     |
|             |             |            |        |     |
| 修改密码 账号管理 > | 修改密码        |            |        |     |
|             |             |            |        |     |
|             | 当前廖码        |            |        |     |
|             |             | 必填项        |        |     |
|             | 新密码         |            |        |     |
|             | 确认密码        | }          |        |     |
|             |             |            |        | 保存  |
|             |             |            |        |     |

## 界面说明:

- 以上内容全部必填,否则"保存"的按钮置灰不可点击。
- 设置密码时,密码长度限制在 8-20 位,只能是数字与字母的组合, 且必须包含至少一个大写字母,一个小写字母。